# MX-22 (CC-Link機能付) 取扱説明書

# 株式会社ティ アンド ティ

# MX-22 仕様書

# 株式会社ティ アンド ティ

### - はじめに-

## ご使用上の注意事項

この度は弊社表示器(MX-22シリーズ)をご購入いただき、誠にありがとうございます。 ご使用にあたりまして、本取扱説明書をよくお読みになり正しくご使用下さいますようお願い致します。

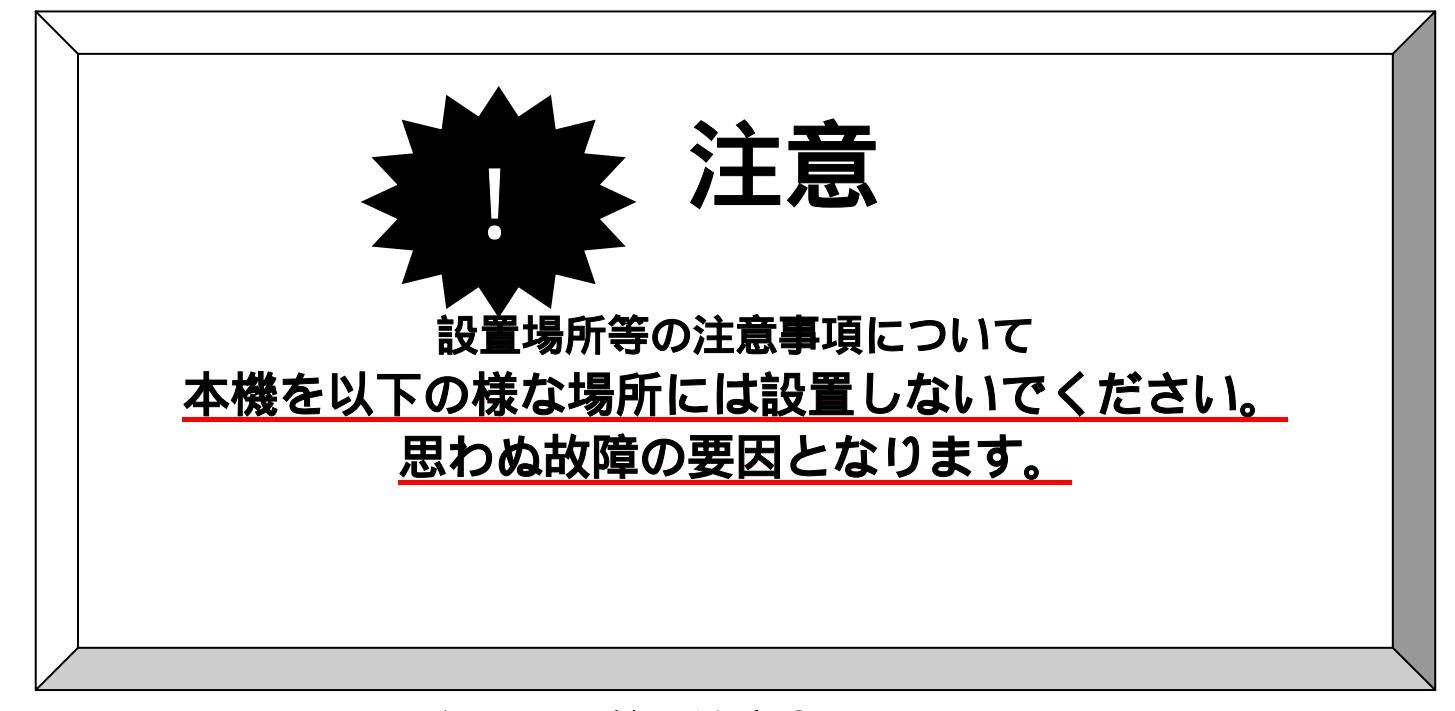

## 設置場所等の注意事項について

温度・湿度については仕様の範囲内に収まる場所にてご使用ください。
 屋外の直射日光の当たる場所、高温・多湿な場所への設置はしない様にしてください。
 振動・衝撃のある場所には設置しないでください。
 水気や水のかかる場所には設置しないでください。
 ほこりや粉塵のある場所へは設置しないでください。
 本機を爆発性雰囲気のある場所には設置しないでください。
 腐食性ガスや塩分、硫黄分等を含む雰囲気の場所へは設置しないでください。
 実験室等の化学反応がある場所への設置はしないでください。
 磁気・電磁波が発生し影響を受ける場所へは設置しないでください。
 急激な温度変化、急激な湿度変化がある場所へは設置しないでください。
 輻射熱等が発生する様な場所へ設置しないでください。
 放射能・放射線の当たる場所へ設置しないでください。

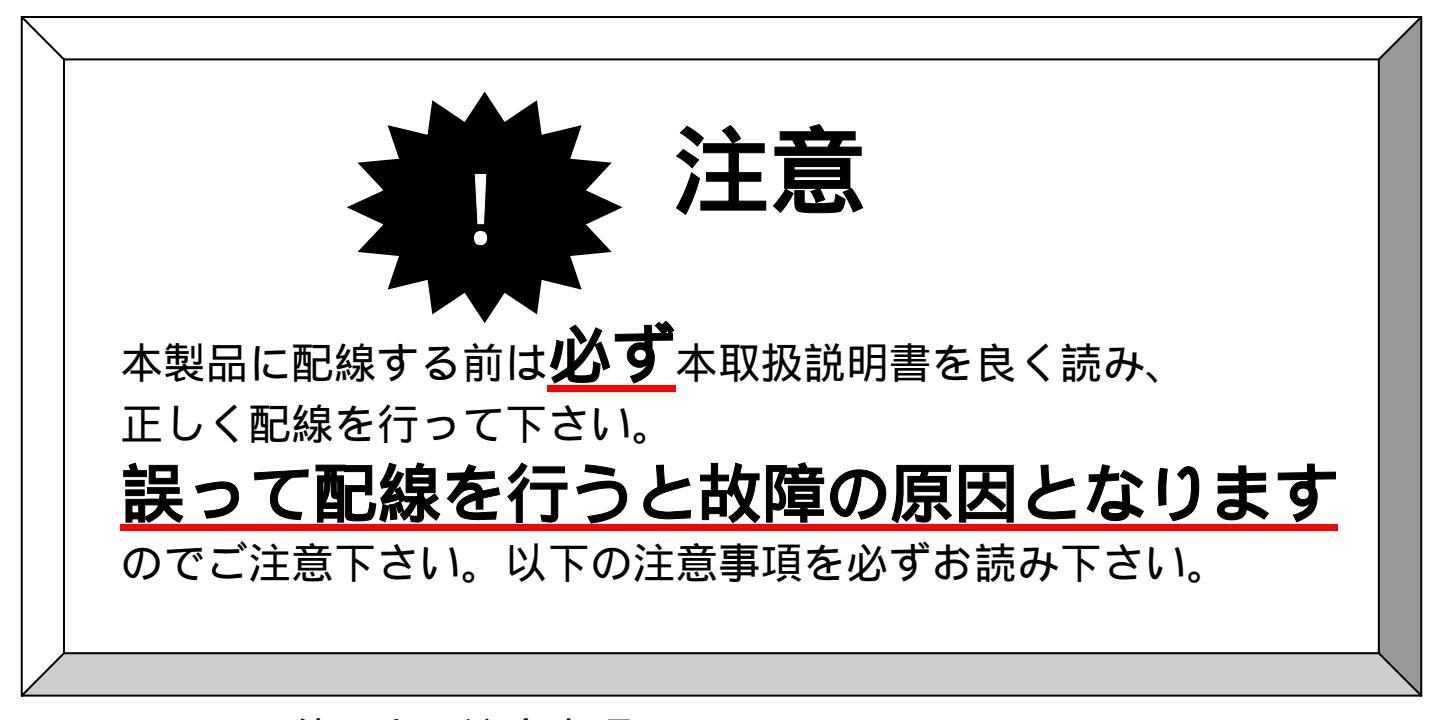

# 使用上の注意事項について

製品のパネルを必要以上の力で押したり、ドライバー、鋭利な工具類で押したりしないでください。 これを守っていただけない場合、パネルスイッチの破損や操作性、耐環境性を損なう結果を招く場 合があります。

製品に物をぶつける、衝撃が加わる様な状態を避けてください。

製品型式が記載されているシールをはがさない様にしてください。この場合製品購入後1年以内であっても保証の対象外と致します。(センサーとの組み合わせ識別に使用しているシールは例外です。)

端子台への配線取り付けについては規定トルク以上で締め付けない様に注意してください。ねじ山 が破損し製品性能を損ねる結果となります。

接続配線作業を行う場合は必ず、電源を切った状態で行ってください。電源が入ったまま配線を行うと感電事故、本機の故障の要因になります。

本機はロードセルの微少電圧を増幅し計測表示します。電力系、動力系、などノイズを発生する配線とは接続配線を別にしてご使用ください。

本機にフレームグランドまたは接地線を必ず接続してください。接続されていない場合は感電事故 や誤動作の要因になります。

本機を使用する前に正しく結線がされていることを確認してから電源を投入してください。正しく 結線が行われていないと製品を破損したり、正しく表示が行われず周辺機器の破損や重大事故を引 き起こす結果を招く場合があります。

本機と接続される歪みゲージ式のロードセル、重量センサー、圧力センサー等をセットにて購入さ れた場合は必ず組み合わせシールを元に組み合わせ確認を行い接続してください。組み合わせが違 うと正しい表示を行えないばかりか、誤動作の要因となります。

本機に接続される歪みゲージの式ロードセル、重量センサー、圧力センサー等を交換した場合は必ず校正を行ってください。別々に購入された場合は必ず校正を実施してください。

本機は歪みゲージ式のロードセル、重量センサー、圧力センサー等が接続されることを前提として います。本機の入力仕様に合わない歪みゲージ式のロードセル、重量センサーを接続しないでくだ さい。正しい表示を行えないばかりか、故障の要因となります。 記載されている各仕様の最大定格での長期にわたる連続稼働は製品の性能を損ねる場合がありますので注意してください。この場合弊社までお問い合わせください。

製品を分解する様な行為は行わないでください。製品性能を損ねる結果を招く場合があります。この場合保証期間内であっても保証の対象外となります。

電源を投入する前に本機の電源仕様と供給電圧が合っているか再度確認してください。

使用環境、電源入力、各出力値の仕様範囲外でのご使用はなさらないでください。製品性能を損ね、 製品寿命を縮める結果となります。この場合製品の保証は致しかねます。

計測中の不用意な設定変更は正しい計測を行えないばかりか、誤動作の要因となりますので充分に 注意してください。

事故防止のため定期的な製品の動作確認を行ってください。定期的な校正をお勧めいたします。

- 目次 -

| 1.概要           |                             | •              | •  | •  | • | • | • | • | • | • | • | • | • | • | • | • | • | • | • | • | • | 頁<br>1 |   |
|----------------|-----------------------------|----------------|----|----|---|---|---|---|---|---|---|---|---|---|---|---|---|---|---|---|---|--------|---|
| 2.性能及び         | "仕様<br>                     | •              | •  | •  | • | • | • | • | • | • | • | • | • | • | • | • | • | • | • | • | • | 1      |   |
| 2 - I<br>2 - 2 | 型式<br>妻子或                   | •              | •  | •  | • | • | • | • | • | • | • | : | • | • | : | • | • | : | • | • | • | 1<br>1 |   |
| 2 - 2          | 衣小<br>动<br>松<br>印<br>桃<br>能 |                |    |    |   | • |   |   |   |   |   |   |   |   |   |   |   |   |   |   |   | 1<br>1 |   |
| 2 - 5          | 一船什样                        | •              | •  | •  | • | • | • | • | • | • | • | • | • | • | • | • | • | • | • | • | • | 2      |   |
| 2 - 5          | 位属品                         | •              | •  |    | • | • |   | • | • | • | • | • | • | • | • |   |   | • | • |   | • | 2      |   |
| 2 - 6          | 外形寸法図                       | •              | •  | •  | • | • | • | • | • | • | • | • | • | • | • | • | • | • | • | • | • | 3      |   |
| 3 . 操作部説       | 明                           | •              | •  | •  | • | • | • | • | • | • | • | • | • | • | • | • | • | • | • | • | • | 4      |   |
| 3 - 1          | フロントパネル機能                   | •              | •  | •  | • | • | • | • | • | • | • | • | • | • | • | • | • | • | • | • | • | 4      |   |
| 3 - 2          | リヤパネル機能                     | •              | •  | •  | • | • | • | • | • | • | • | • | • | • | • | • | • | • | • | • | • | 5      |   |
| 4.取り扱い         | 方法                          | •              | •  | •  | • | • | • | • | • | • | • | • | • | • | • | • | • | • | • | • | • | 7      |   |
| 4 - 1          | 接続及び一般的注意                   | •              | •  | •  | • | • | • | • | • | • | • | • | • | • | • | • | • | • | • | • | • | 7      |   |
| 4 - 2          | 取り付け方法                      | •              | •  | •  | • | • | • | • | • | • | • | • | • | • | • | • | • | • | • | • | • | 7      |   |
| 5.配線           |                             | •              | •  | •  | • | • | • | • | • | • | • | • | • | • | • | • | • | • | • | • | • | 9      |   |
| 5 - 1          | 入出力端子台                      | •              | •  | •  | • | • | • | • | • | • | • | • | • | • | • | • | • | • | • | • | • | 9      |   |
| 5 - 2          | 接続方法                        | •              | •  | •  | • | • | • | • | • | • | • | • | • | • | • | • | • | • | • | • | • | 1 (    | 0 |
| 6 . 表示         |                             | •              | •  | •  | • | • | • | • | • | • | • | • | • | • | • | • | • | • | • | • | • | 1 .    | 1 |
| 6 - 1          | 計測表示部                       | •              | •  | •  | • | • | • | • | • | • | • | • | • | • | • | • | • | • | • | • | • | 1 '    | 1 |
| 6 - 2          | CC-Link接続                   | 状態             | 悲え | 長え | 7 |   | • | • | • | • | • | • | • | • | • | • | • | • | • | • | • | 12     | 2 |
| 7.MODE         | 設定について                      | •              | •  | •  | • | • | • | • | • | • | • | • | • | • | • | • | • | • | • | • |   | 1 3    | 3 |
| 7 - 1          | モード設定時のスイ                   | ッ <del>.</del> | 夭枝 | 能自 | 能 |   | • | • | • | • | • | • | • | • | • | • | • | • | • | • | • | 13     | 3 |
| 7 - 2          | リミット値設定                     | •              | •  | •  | • | • | • | • | • | • | • | • | • | • | • | • | • | • | • | • | • | 1 4    | 4 |
| 7 - 3          | モード遷移について                   | •              | •  | •  | • | • | • | • | • | • | • | • | • | • | • | • | • | • | • | • | • | 1 5    | 5 |
| 7 - 4          | ゼロトレーディング                   | •              | •  | •  | • | • | • | • | • | • | • | • | • | • | • | • | • | • | • | • | • | 2 4    | 4 |
| 7 - 5          | 移動平均処理設定                    | •              | •  | •  | • | • | • | • | • | • | • | • | • | • | • | • | • | • | • | • | • | 2 5    | 5 |
| 7 - 6          | キャリブレーション                   | •              | •  | •  | • | • | • | • | • | • | • | • | • | • | • | • | • | • | • | • | • | 2 6    | 5 |
| 8 . 各種設定       | データ規定値                      | •              | •  | •  | • | • | • | • | • | • | • | • | • | • | • | • | • | • | • | • | • | 3 3    | 3 |
| 9.保証           |                             | •              | •  | •  | • | • | • | • | • | • | • | • | • | • | • | • | • | • | • | • | • | 3 5    | 5 |

#### 1.概要

本機は、ロ・ドセルアンプ用に開発した低コストCC-Link対応型表示器です。 電源電圧はDC24Vにて使用でき、入出力ポ-トは端子台にて行います。

#### 特長

オ - トゼロ・・・・・ワンタッチで表示を " 0 " にします。

風袋引き・・・・・前面スイッチにて風袋重量を削除します。

4 設定出力・・・・L1~L4の4チャンネルを用意しており、上限、下限、停止を自由 に設定することができます。 又、各チャンネルの出力はフォトカプラにて行い、パルス出力、ディ レー出力等を選択できます。

CC-Link対応 ・・・・CC-Link対応により、計測値の読みとり、リミッター設定の変更などをホスト側から行うことができます。 占有局数2局です。

#### 2.性能及び仕様

2 - 1型式

2 - 2表示部

文字高さ 10mm 赤色LED
 表示値 - 19999~9999(最大1/10000精度)
 検知表示 下限動作時 赤色LED点灯、又は点滅
 上限動作時 緑色LED点灯、又は点滅
 風袋表示 緑色LED
 CC-Link状態表示用LED 4点
 LERR 赤色LED
 RUN,SD,RD 緑色LED

#### 2-3 検知機能

検知設定

- ・4点(上限、下限動作)
- ・出力動作(a、b接点切換)
- ・ヒステリシス幅 1~200デジット可変
- ・比較対象 総重量、内容量選択

・出力条件 表示連動、パルス動作、ディレー動作、安定検出動作等を選択可能 検知出力

- ・フォトカプラ出力
- ・シンク電流 30mA
- ・コレクタ 損失 100 mW
- ・コレクタ-エミッタ間耐電圧 55V

## 2 - 4 一般仕様

| $\triangle$ | 電源     | DC24V±10% 使用電源に関しては電流制限付き<br>電源を使用すること。 |
|-------------|--------|-----------------------------------------|
|             | 消費電流   | 約350mA                                  |
|             | 重量     | 約600g                                   |
|             | 使用周囲温度 | 5 ~40 (屋内)                              |
|             | 使用湿度範囲 | 80%rh以内(但し、結露しない事)                      |
|             | 使用環境   | 設定環境 : 1                                |
|             |        | 汚染度 : 2                                 |
|             | 外観寸法   | H69xW98.4xD92.2(突起物を含まず)                |

### 2 - 5 付属品

| 取付金具          | 1式  | (左右)   |
|---------------|-----|--------|
| 取付用ビス         | 4 ታ | (M3×8) |
| 端子台カバ -       | 1 ታ |        |
| DC-DCコニット固定金具 | 1 ታ |        |

2-6外形寸法図

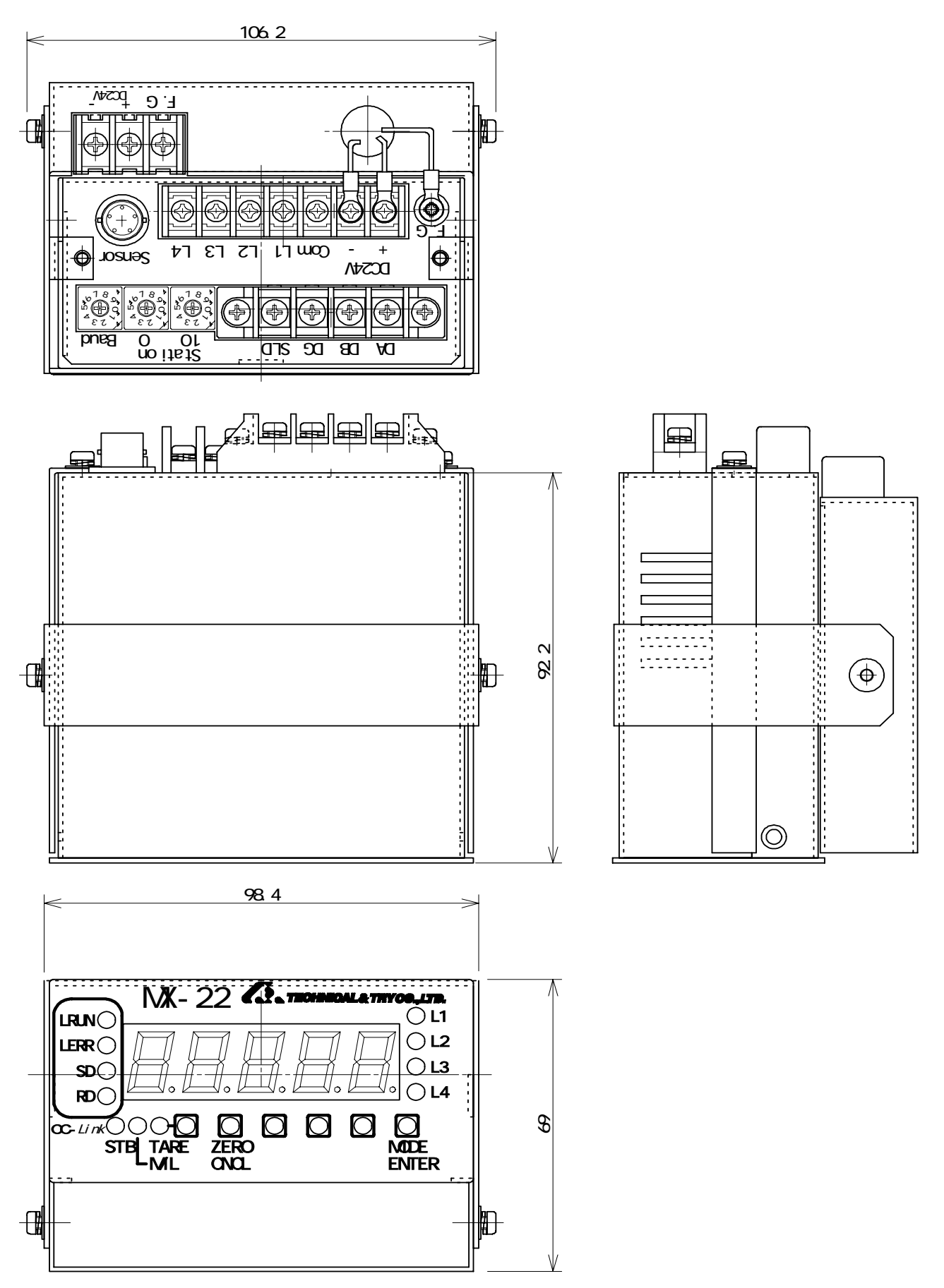

#### 3.操作部説明

3-1フロントパネル機能

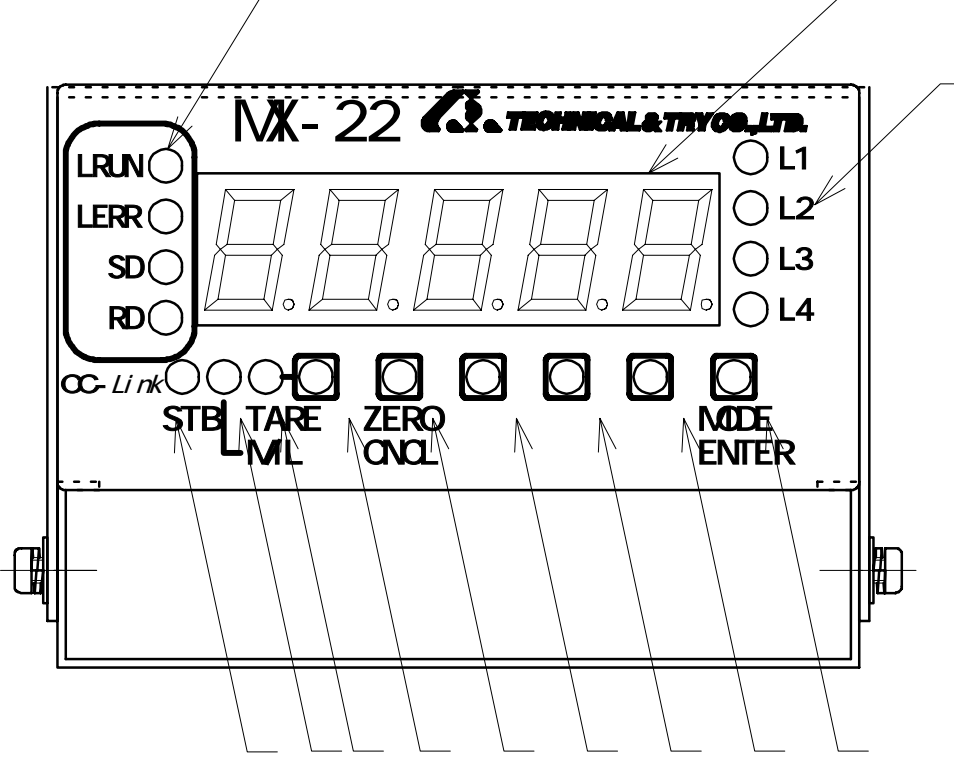

表示部

計測値及び、各種設定値を最大5桁にて表示します。

L1、L2,L3,L4リミットランプ

各リミットランプは上限動作設定時時に緑点灯し、下限動作設定時赤点灯します。 各リミッターの設定値へ到達したときにリミットランプが点滅し、リミッター出力のフォトカプ ラ出力が動作します。

又、設定時は設定されているリミットランプが点滅します。

S T B 表示ランプ

計測表示が安定しているときに点灯します。

状態表示用ランプ

計測表示中は消灯、モード設定中は緑色点灯、リミッター値設定中は赤色点灯します。

TARE表示ランプ

計測表示が風袋引き状態の時緑色点灯し、総量を表示している時は消灯します。

TAREスイッチ

スイッチは押されるごとに風袋引きのON/OFF切り換えスイッチとして機能し、3秒以上 押し続けると風袋引きを行います。

ZERO/CNCLスイッチ

3秒以上押し続けることにより、表示をゼロへ補正します。各種設定時には設定のキャンセル キーとして動作します。 (UP)、 (DOWN)スイッチ

計測状態でスイッチが押された場合は各リミッターの設定値が順次表示されます。 (UP) スイッチを押すごとにL1 L2 L3 L4 L1の順に設定値を表示します。

(DOWN)スイッチ押すごとにL4 L3 L2 L1 L4の順に設定値を表示しま す。

設定操作中は (UP)スイッチで設定値が増加し、 (DOWN)スイッチで設定値が 減少します。

SHIFTスイッチ

各種設定時に設定値の桁移動又は、設定項目の上位への移動キーとして動作します。

MODE/ENTERスイッチ

3秒以上押し続けることにより、各種設定操作へ移行します。設定操作中はENTERスイッチとして動作します。

LRUN、LERR、SD,RD

CC-Link接続状態表示用LEDです。状態については6-2項を参照してください。

3-2リヤパネル機能

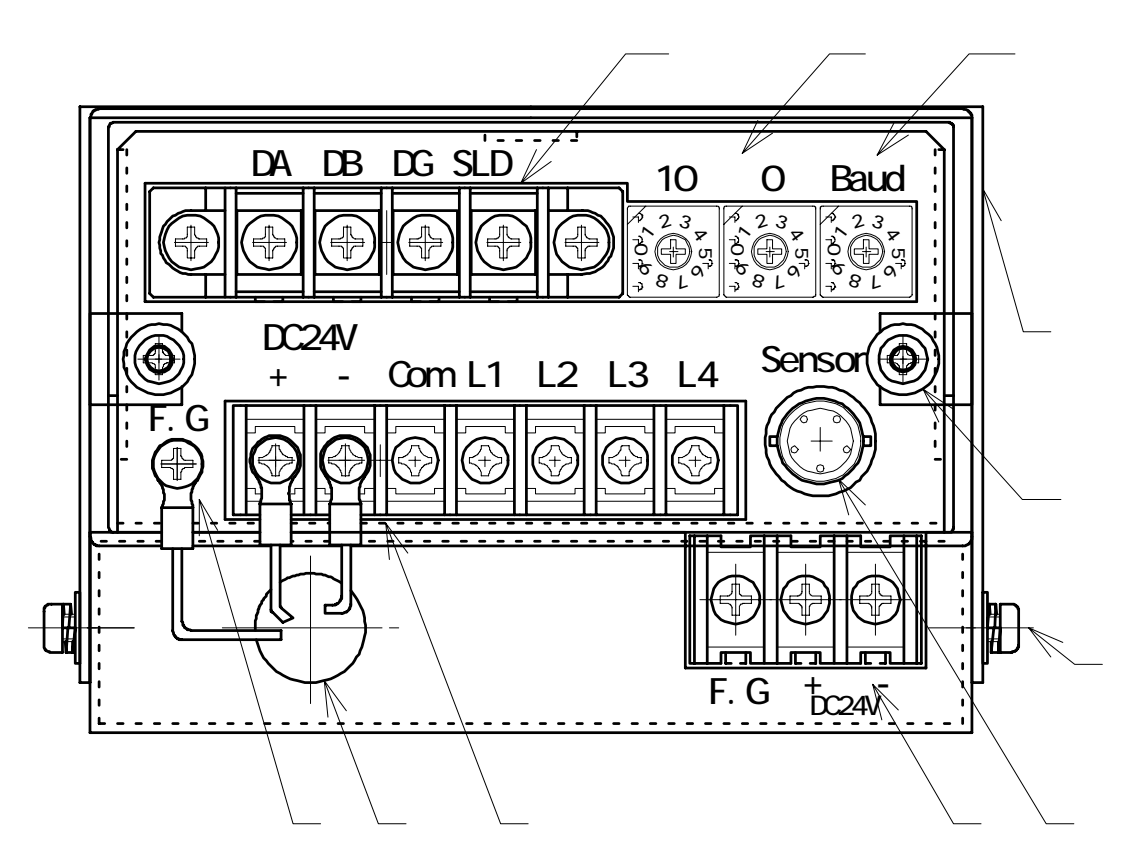

電源入力、リミッター出力端子台

a ) D C 2 4 V

電源入力用の端子部です。

入力電圧は、DC24V±10%まで入力可能、消費電流350mA以下。 CC-LINK使用時は外付、DC-DCユニットからの電源出力を接続します。

b)出力端子台

リミッターL1,L2,L3,L4 の各出力用端子です。

F・G(フレームグランド)端子 フレームグランドは、必ずアースに接続して使用して下さい。

センサー入力用コネクタです。

センサーの接続方法は5-2項を参照してください。

CC-Link接続用端子台

接続方法については、CC-Link専用ケーブルを使用し接続規定に従い接続してください。

CC-Link局番設定用ロータリスイッチ

本機はリモートデバイス局です。占有局数は2局です。CC-Link接続規定に従い1~63局までの任意の値へ局番設定をしてください。(電源投入中に変更された場合は電源の再投入が必要です。)

CC-Link伝送速度設定用ロータリスイッチ

伝送速度設定用のロータリスイッチです。CC-Link接続規定に従いを設定してください。 (電源投入中に変更された場合は電源の再投入が必要です。)

取り付け金具

パネル取り付け時には、取り付け金具でパネルに固定して下さい。

DC - DCユニット入力端子

入力電圧は、DC24V±10%まで入力可能、消費電流350mA以下。

DC - DCユニット固定金具

DC - DCユニット使用時にはMX - 22との固定に使用します。

取り付けネジ

DC - DCユニットと固定金具を取り付けます。
使用ネジ:M3×8

DC - DCユニット出力

MX-22の入力端子に接続します。

接続表

| DC - DCユニット | M X - 2 2 |
|-------------|-----------|
| 赤           | +         |
| 黒           |           |
| 緑           | F.G       |

- 4.取り扱い方法
  - 4 1 接続及び一般的注意
    - ・本機を使用する場合の周囲温度は、0~40 の範囲内で御使用下さい。 又、電機部品に有害な化学薬品やガス類の無い場所で使用して下さい。
    - ・本機は自然空冷方式ですので、発熱体の上に置いたり、積み重ねて使用しないで 下さい。又、できるだけ通風性の良い環境で御使用下さい。

・振動、衝撃がかからないよう取り扱いをお願い致します。

電源投入されている時に、端子台に触れると感電し、事故の原因になります。 電源投入前に必ず端子台カバ - を取り付け、御使用下さい。

4-2 取り付け方法

本機はパネル埋め込み型の表示機です。 下記の手順でパネルに取り付けて下さい。

パネルカット寸法の穴を開ける。

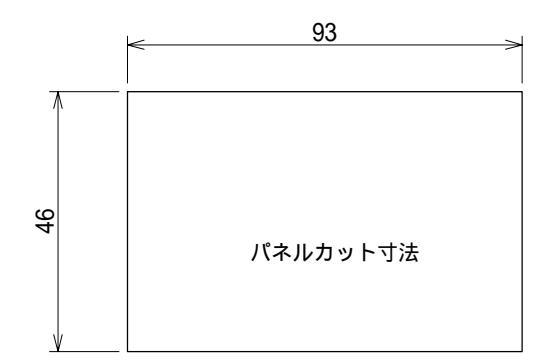

取り付け金具を外し、パネルへ差し込みます。

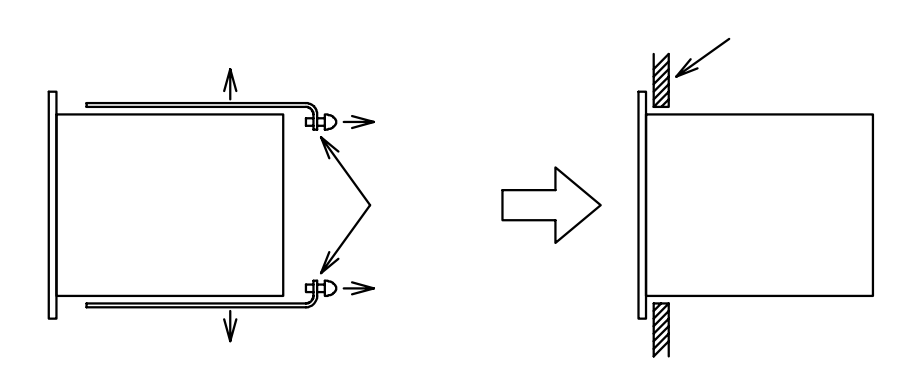

裏から取り付け金具で締め付け表示機を固定します。

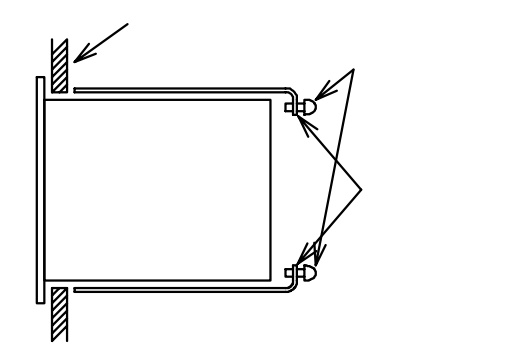

パネル取り付け用ビスは標準で(M3×8)を使用していますが、パネルの 厚さが2mmを超えるものは取り付けビスを変更して下さい。

DC - DCユニットの取付。

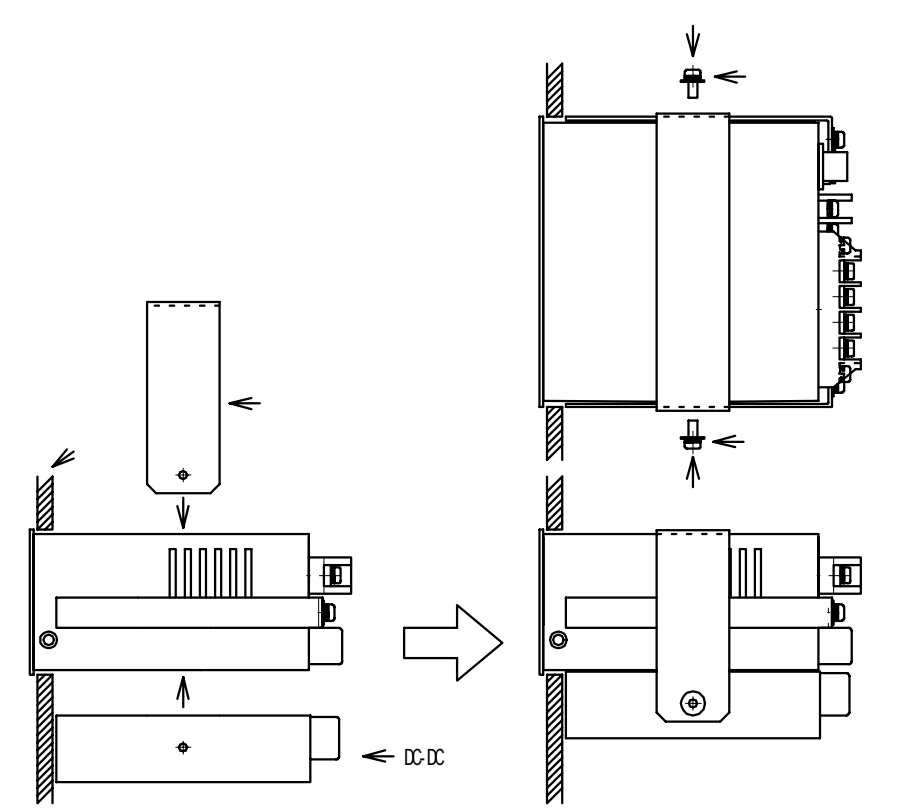

## 5.配線

5 - 1入出力端子台

下記の様に配線して下さい。

端子台に接続される端子は、指示のものを御使用下さい。

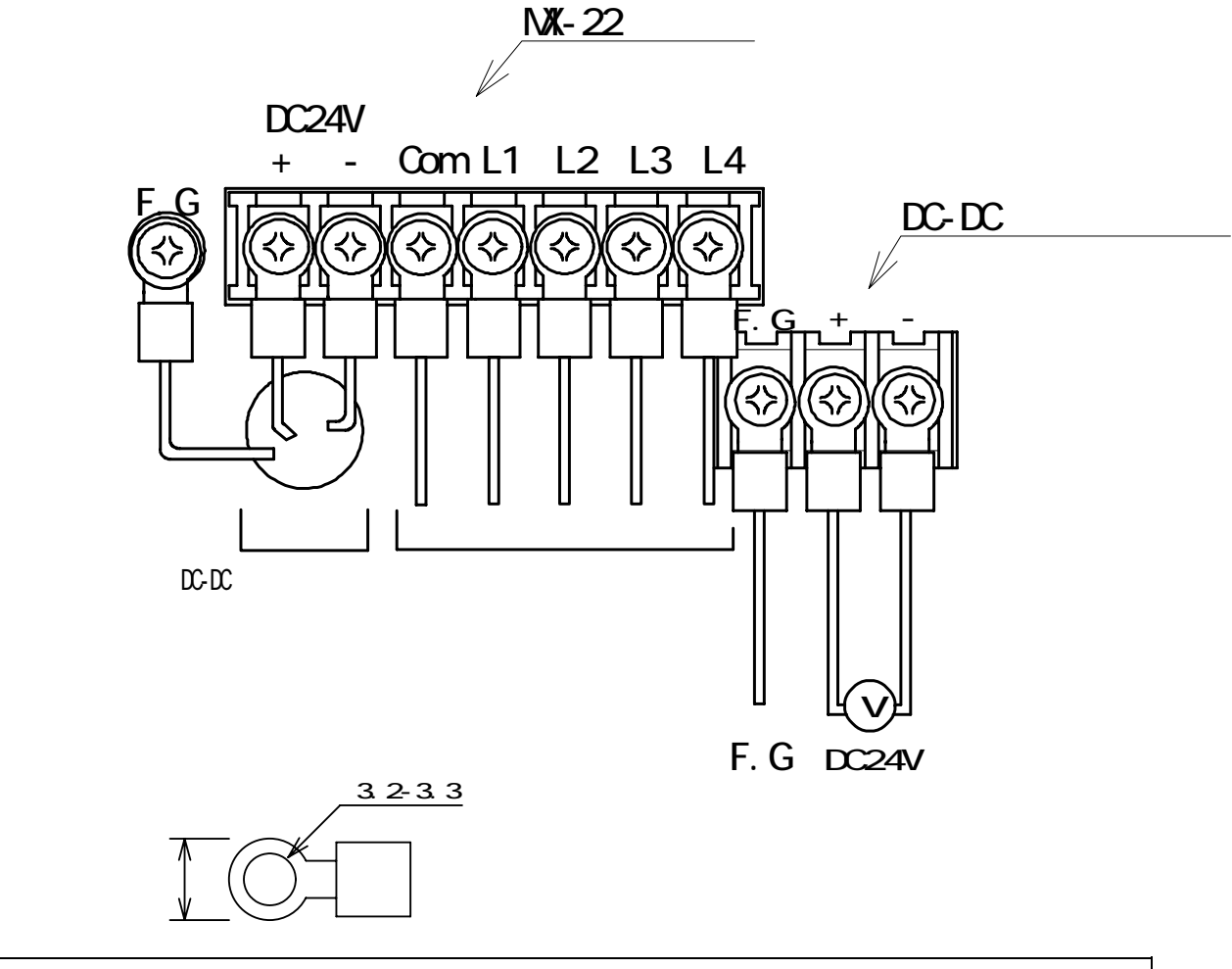

!警告!

電源投入されている時に、端子台に触れると感電し、事故の原因になります。 電源投入前に必ず端子台カバ - を取り付けてから御使用をお願い致します。

#### 5-2接続方法

## センサ - の接続

センサーとセットにてご注文されている場合はセンサー側に取り付けられておりますが、 他社製のセンサ - を接続される場合、下表の元に接続して下さい。センサ - 接続用コネク タ - は下記のものを御使用下さい。

使用コネクタ

多治見社製 RO5-PB5M

センサ - 接続表

| 端子番号 | 信号名    | 線色     |
|------|--------|--------|
| А    | 入力信号 + | 緑又は水色  |
| В    | 入力信号 - | 黒又は青   |
| С    | 印加電圧+  | 赤又は茶   |
| D    | 印加電圧 - | 白又は透明  |
| E    | グランド   | シ - ルド |

リミッター出力の接続例

各フォトカプラ出力の接続は下記図の様に接続して下さい。

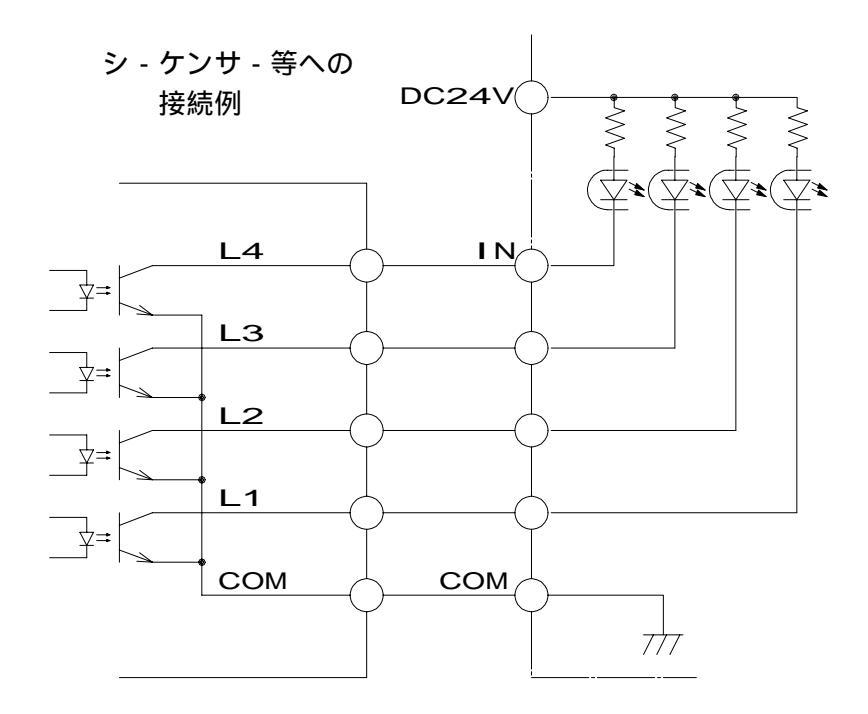

#### 6 . 表示

電源が投入されると表示が点灯します。 下表に表示説明を記します。 異常状態の表示が発生しましたら直ちに電源を切り、原因を確認して下さい。

### 6 - 1 計測表示部

| 表示                       | 表 示 部 状 態                                 | 意 味 説 明                                            |
|--------------------------|-------------------------------------------|----------------------------------------------------|
| ・正常動作                    | <b>レーロー</b><br><b>レーロー</b><br>センサ - 荷重を表示 | 計測及び各種設定が可能                                        |
| ・センサ - 異常                |                                           | センサ - 入力の断線等<br>により表示します。                          |
| ・入力オ - バ -<br>又はセンサ - 異常 |                                           | センサ - が過負荷に<br>なった場合又は、<br>センサ - 入力の断線時<br>に表示します。 |
| ・各種設定時の入力値間違い            |                                           | MODE設定にて数値入力に<br>エラーがある場合に表示<br>します。               |

6 - 2 CC-Link状態表示

## ·点灯/消灯/点滅 条件

:点灯 :消灯 :点滅

| LRUN | LERR | SD  | RD | 動作                                         |
|------|------|-----|----|--------------------------------------------|
|      |      |     |    | 正常交信しているが、ノイズでCRCエラーが時々発生している。             |
|      | 0.4s |     |    | リセット解除時のボーレート・局番設定からボーレートまたは局番設<br>定が変化した。 |
|      |      |     |    | 受信データがCRCエラーとなり、応答できない。                    |
|      |      |     |    | 正常交信                                       |
|      |      |     |    | 自局宛データこない。                                 |
|      |      |     |    | ポーリング応答はしているが、リフレッシュ受信がCRCエラー。             |
|      |      |     |    | 自局宛データがCRCエラー。                             |
|      |      |     |    | リンク起動されていない。                               |
|      |      |     |    | 自局宛データが無いか、ノイズにより自局宛を受信不可。                 |
|      |      |     |    | 断線等でデータを受信できない。電源断またはH/Wセット中。              |
|      |      |     | N  | ボーレート、局番設定不正。                              |
|      | その他の | 組合せ |    | ありえない動作状態。                                 |

- 7. MODE設定について モードスイッチを3秒以上押し続けるとMX-22の各種設定操作を行うことができます。
  - 7 1 M O D E 設定時のスイッチ機能
    - MODE設定時はスイッチの機能が以下のように変わります。

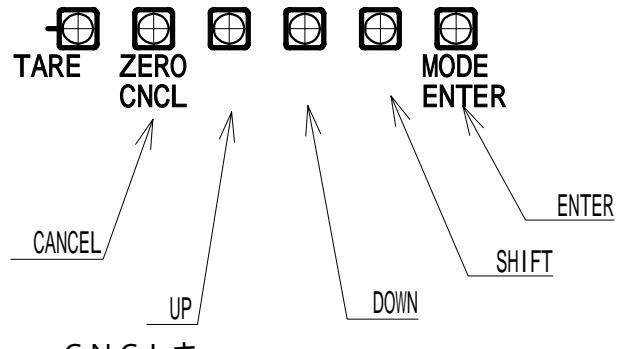

C N C L **+**-

設定操作を取り消す場合に押します。

UP = -

次の設定項目に移るとき、又は数値を1つカウントアップする場合に使用します。

DOWN+-

次の設定項目に移るとき、又は数値を1つカウントダウンする場合に使用します。

SHIFT+-

設定操作中に上の階層へ戻すとき、又は数値入力時の桁位置を変更するときに押します

ENTER+-

設定値を選択し決定、登録操作を行う時に押します。

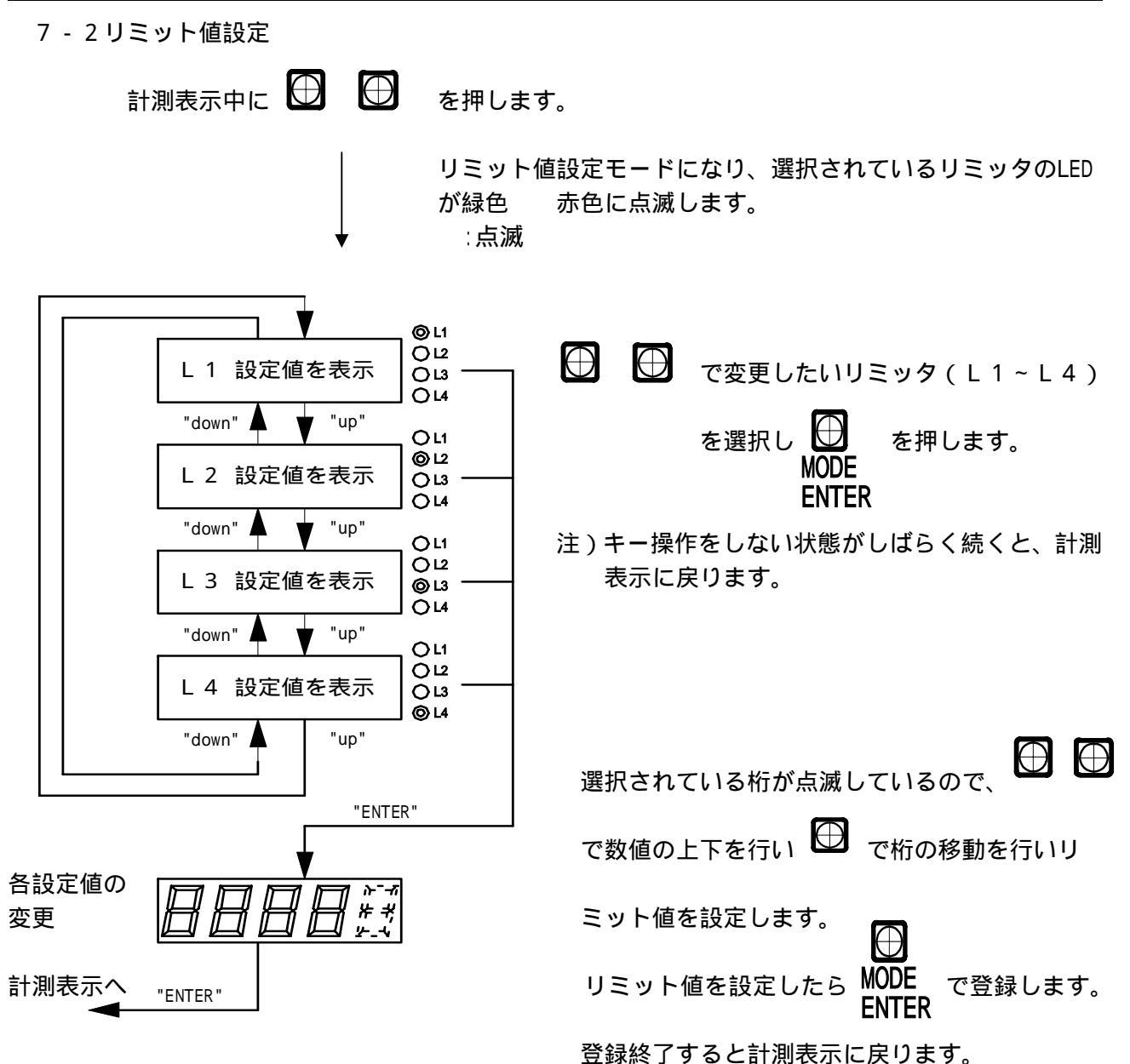

7-3 モード遷移について 各種設定の項目は以下の8項目があります。

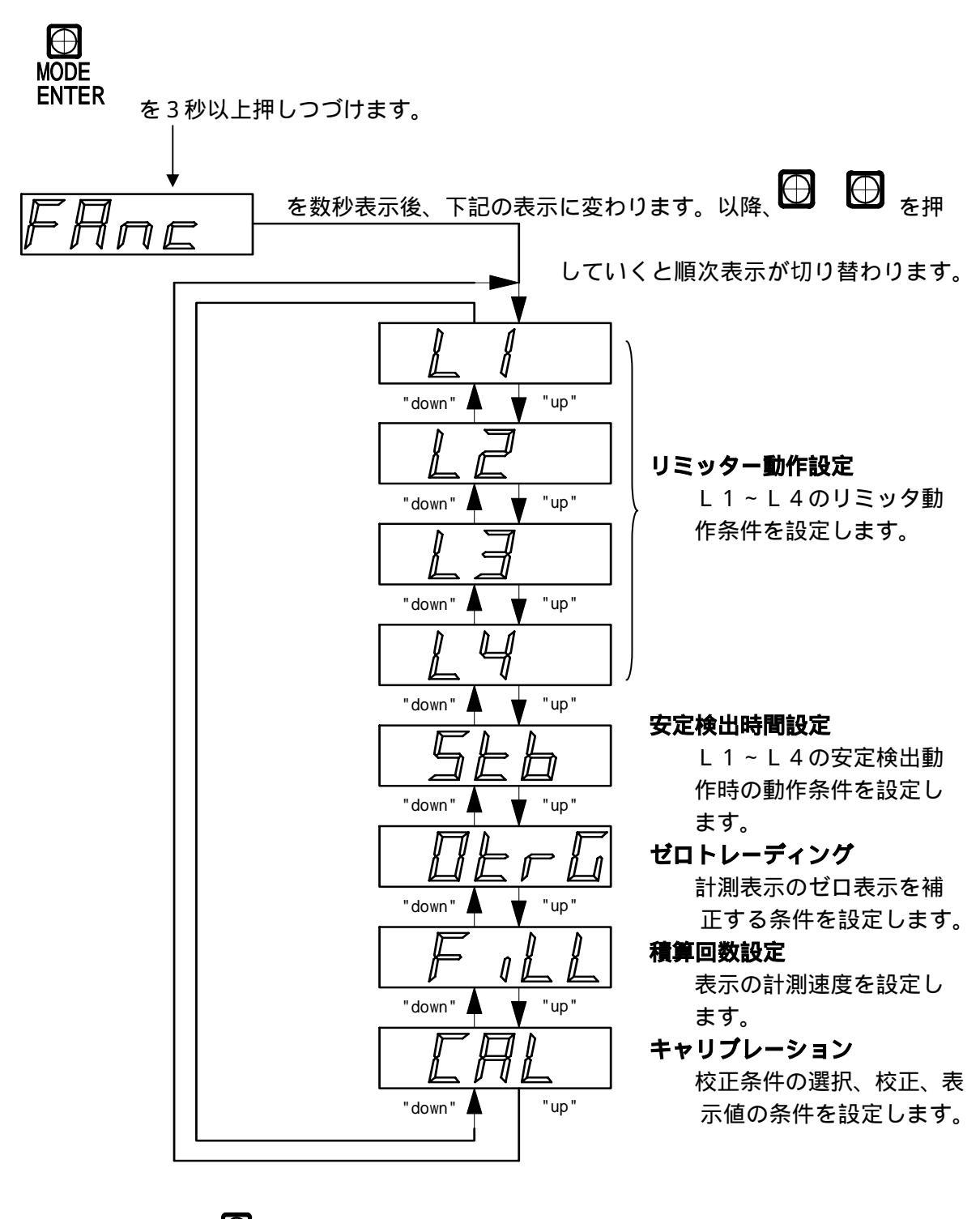

A設定項目を選択し ENTER を押します。

次ページ以降に各設定項目について説明いたします。

#### リミッター動作設定

リミッター動作設定には5項目の条件設定があり、L1~L4の設定はそれぞれ独立して設定値の入力を行います。(以下、操作手順は「L1」の設定を例に説明いたします。) \_\_\_

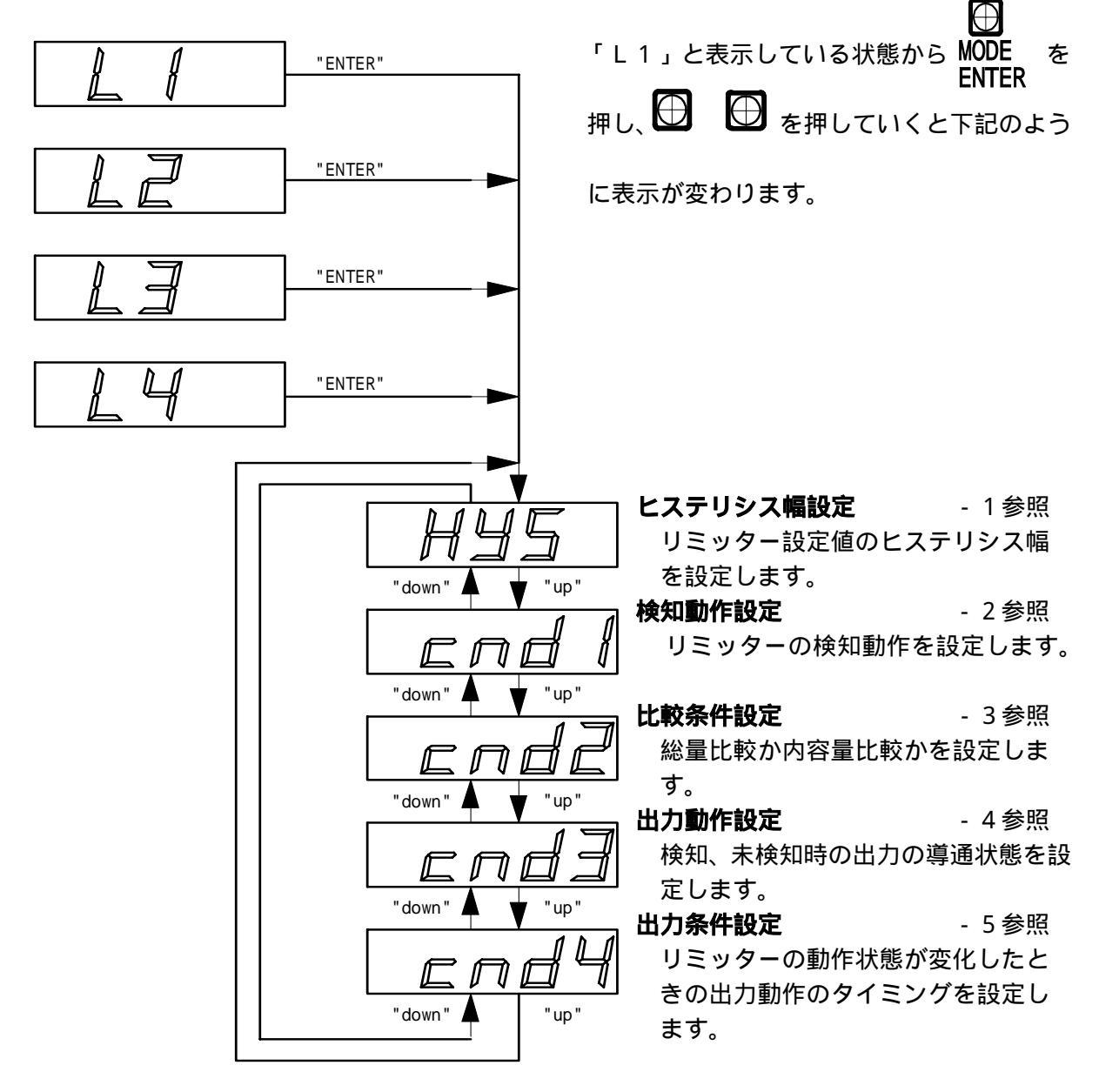

#### - 1 ヒステリシス幅設定

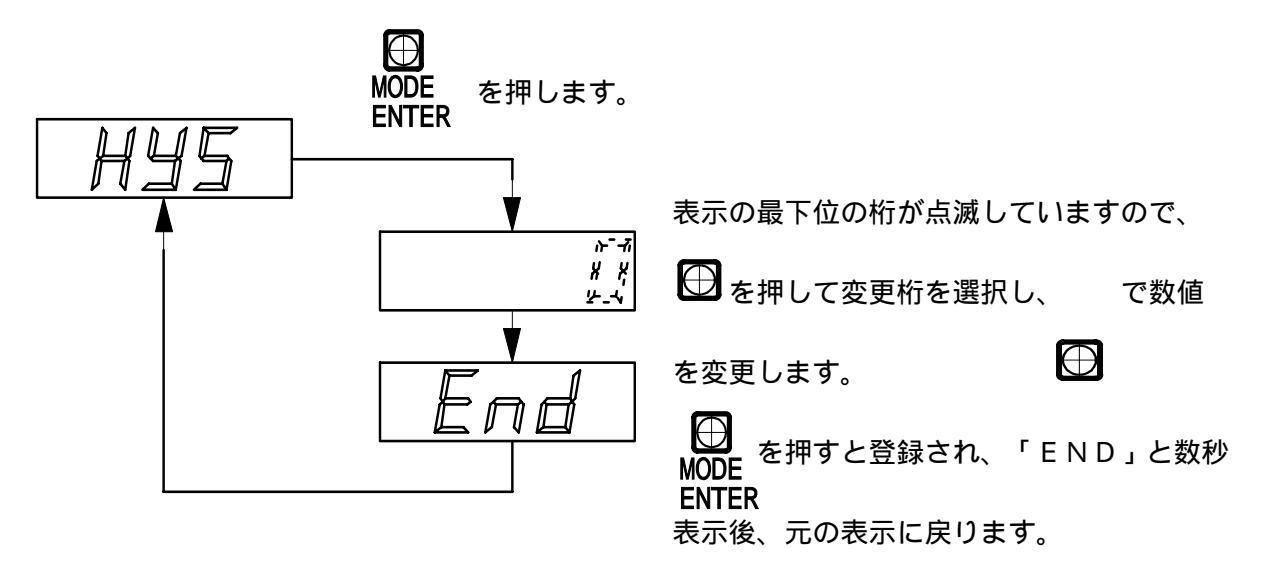

ヒステリシス幅は、通常工場出荷時「3」デジットにあわせてあります。 (計測物のゆれが大きく表示変動が激しい場合、リミッター設定値付近ではチャタリング等の 現象が発生するため、ヒステリシス幅を大きく取って下さい。) 1~200 まで設定することができます。

ヒステリシス幅の設定値及び事項 - 2「動作設定」の値により、リミッターの解除条件は以下のようになります。

- 2 リミッター動作設定が上限動作の場合

表示値 リミッター設定値 - ヒステリシス幅の値

- 2 リミッター動作設定が下限動作の場合

表示値 リミッター設定値 + ヒステリシス幅の値

### - 2 動作設定選択

検知動作の条件を設定します。

リミッターの設定値に対する表示値の比較条件を設定します。

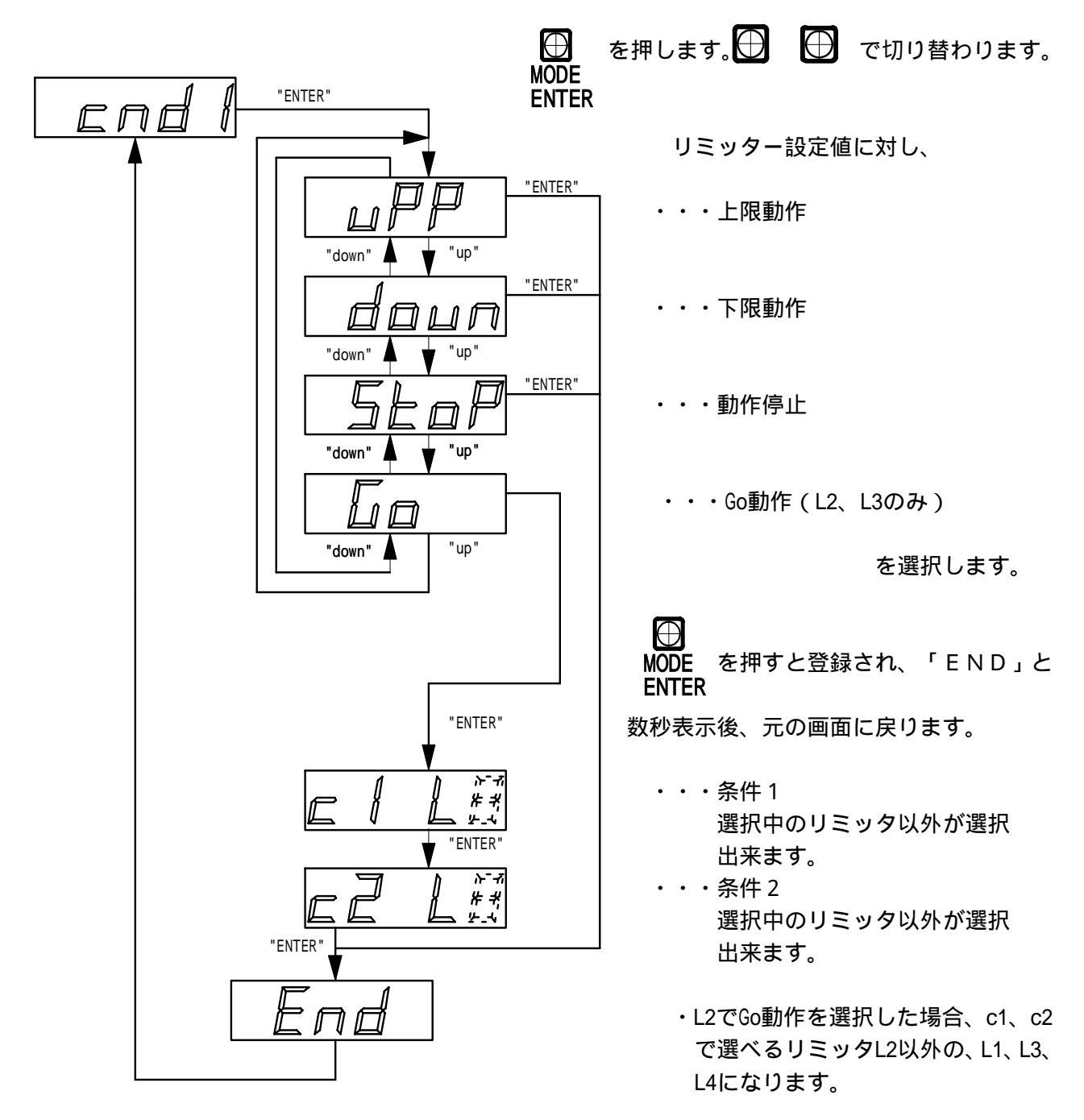

- 3 比較条件設定 リミッターの比較条件を設定します。

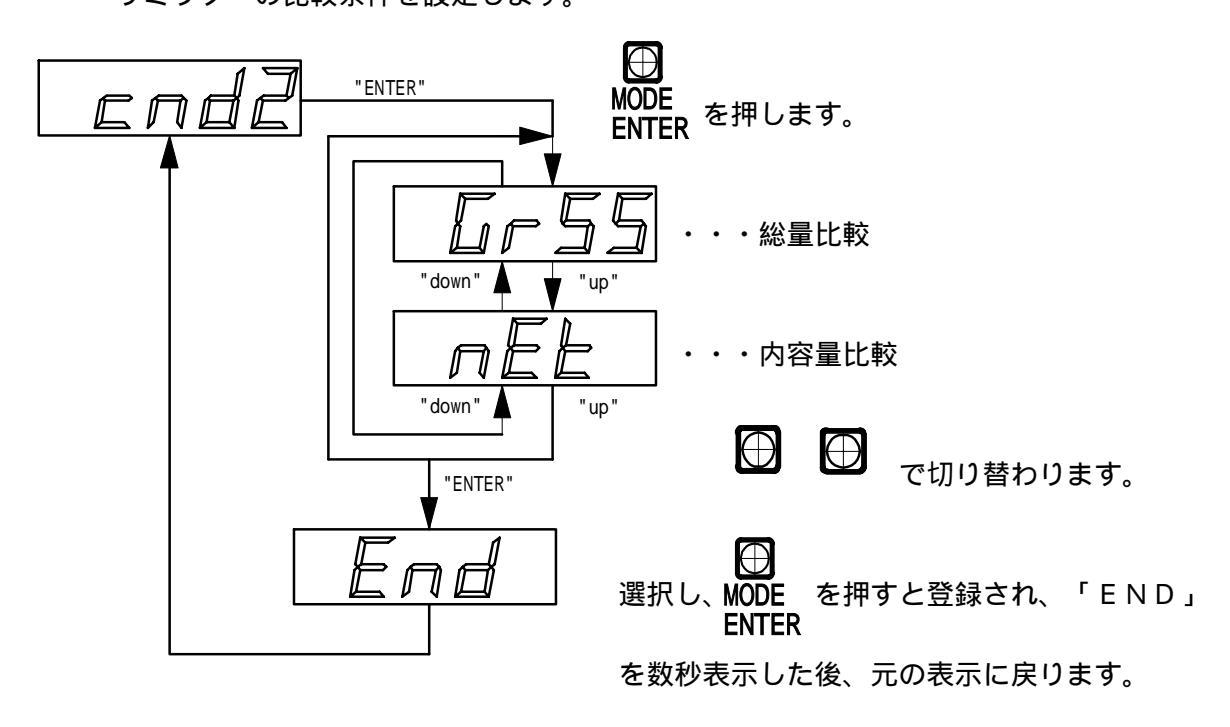

- 4 リミッター出力状態設定

リミッター出力の状態をa接点動作にするか、b接点動作にするか選択します。

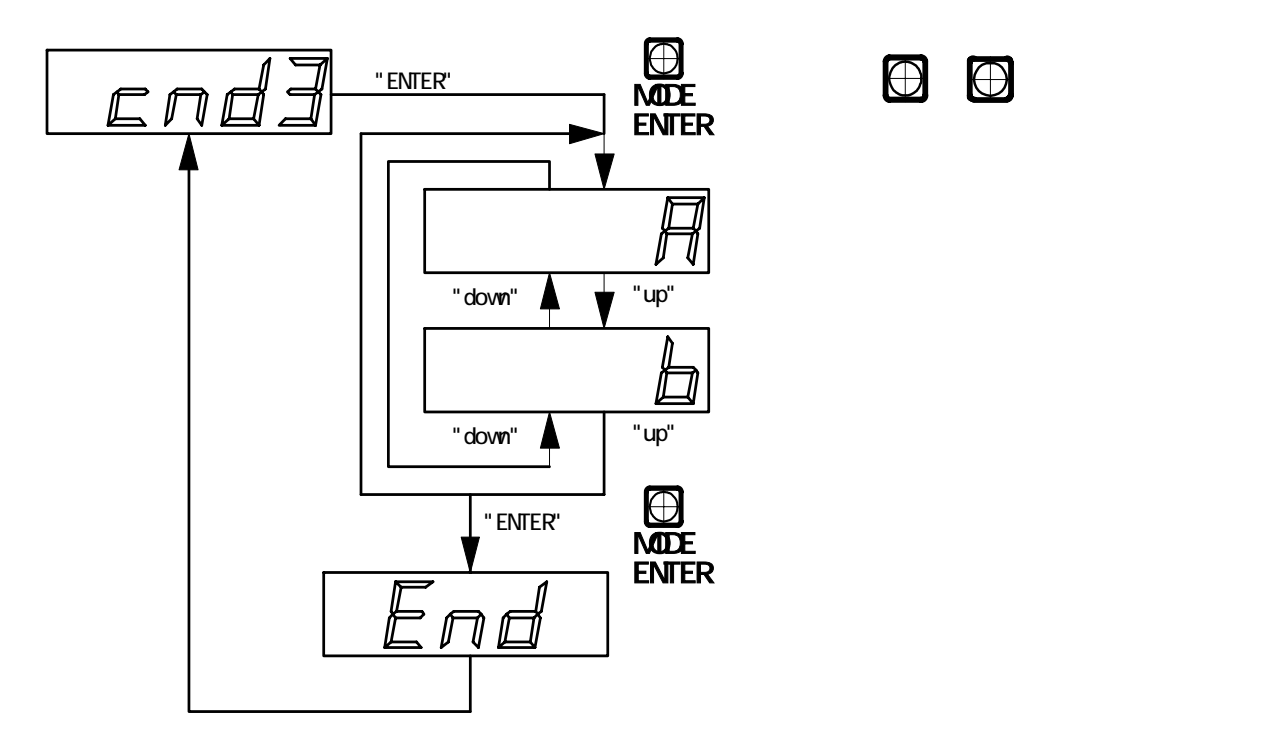

- 5 リミッター出力条件設定 リミッターの出力条件を設定します。 以下の6種類の出力方法があります。 ・・通常 通常の動作設定 ・・パルス出力 未検知から検知になった時、指定時間 n n ON状態になります。 ・オンディレー動作 未検知から検知になった時、指定 7) 時間ON状態を遅らせます。 ・・オフディレー動作 検知から未検知になった時、指定 時間OFF状態を遅らせます。 ・・オンオフディレー動作 未検知時、検知時ともに指定 時間ON、OFF状態を遅ら せます。 ・・・安定表示、待ち動作 計測状態不安定時、表示安定を指定時間待ち安定 検出後リミッター動作を開始します。 不安定状態が指定時間をオーバーした場合、安定 した後の指定時間を待ち、リミッター動作を再開 させます。

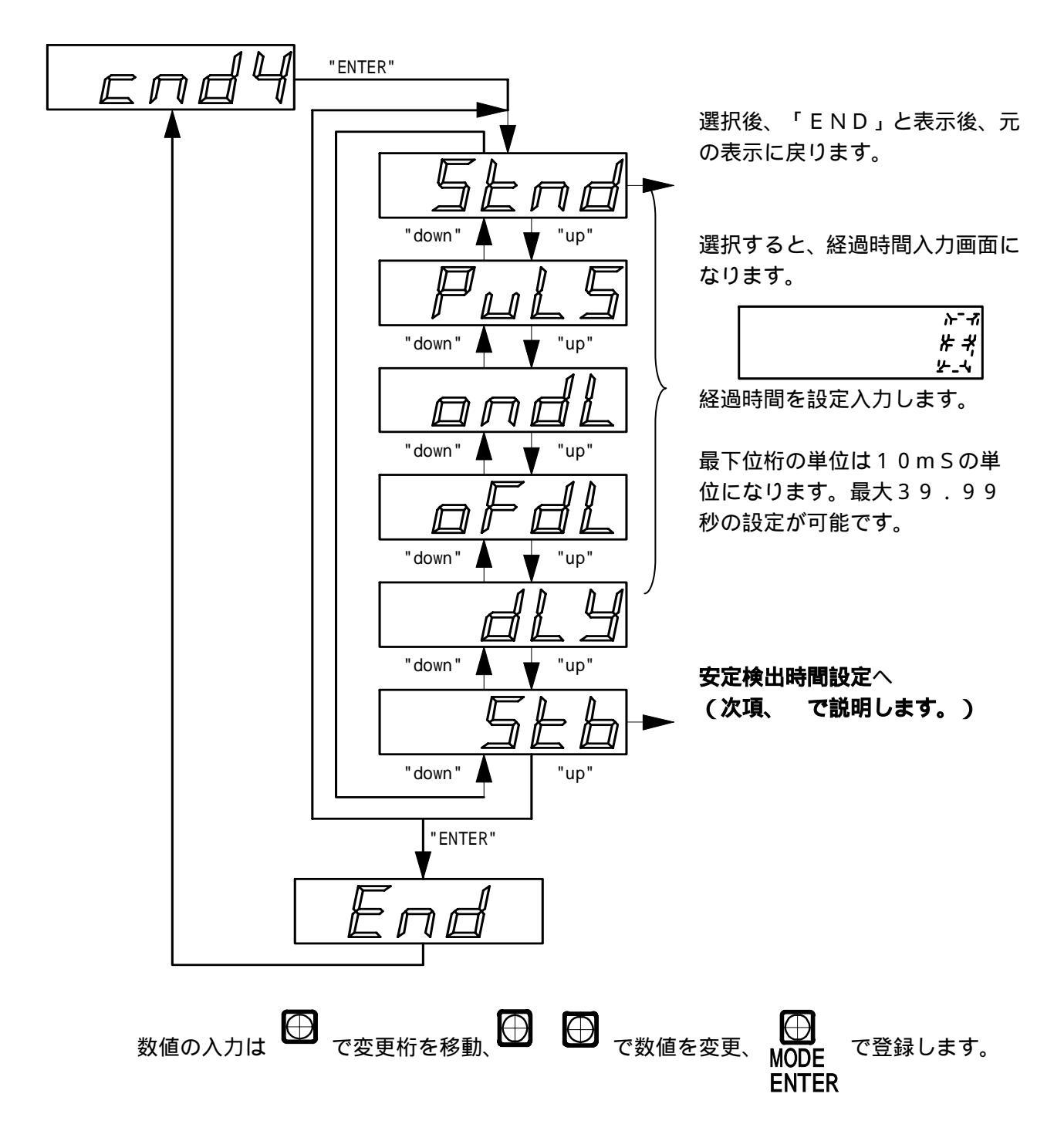

#### 安定検出時間設定

安定待ち処理は - 5 で安定待ち「stb」を選択した場合に設定が有効になり、L1~L4すべて共通の値を使用します。

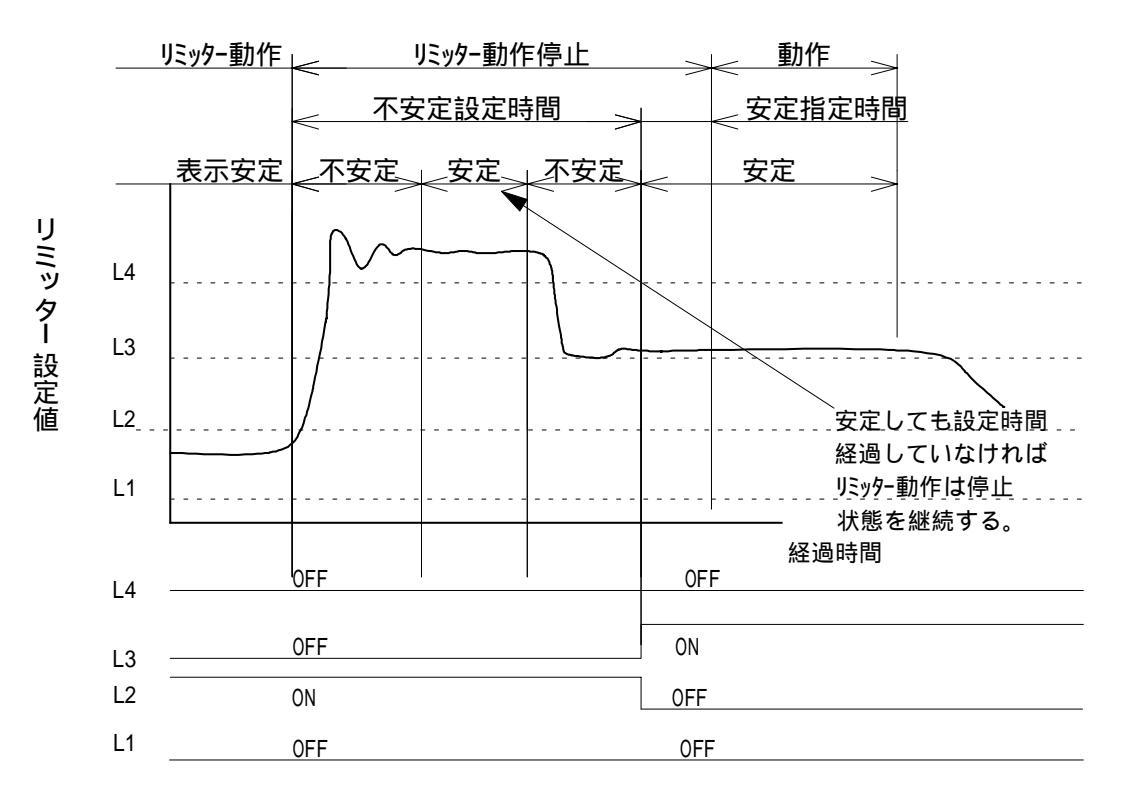

注意 表示値が緩やかに変化している場合は安定状態としてリミッターが動作する場合がありま す。(1~2秒で表示が1デジットぐらいの変化の場合)

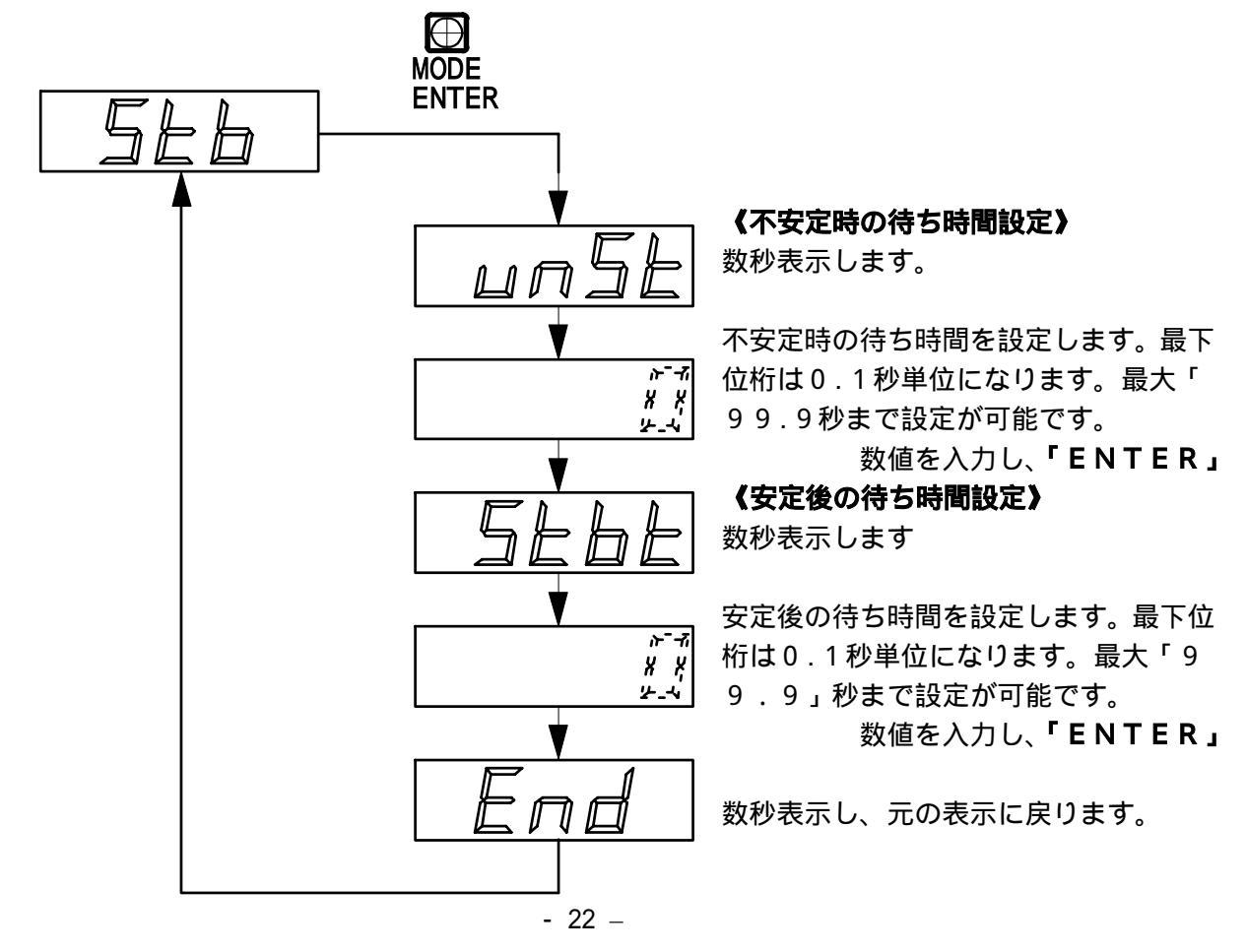

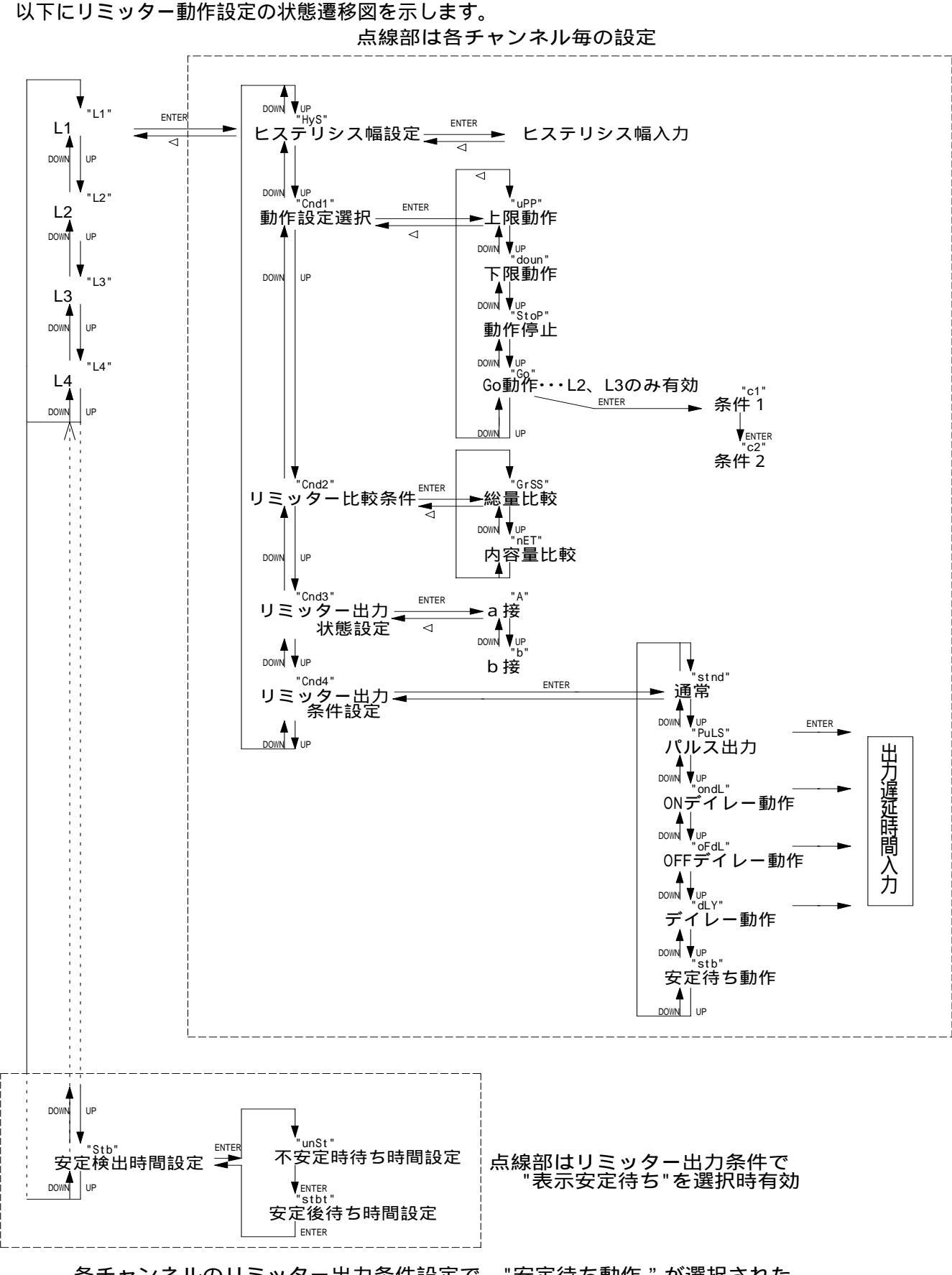

各チャンネルのリミッター出力条件設定で、"安定待ち動作"が選択された 場合に機能が有効になります。

## 7 - 4ゼロトレーディング

ゼロトレ - ディングは表示値が安定している状態で、"0"表示に対し、指定された設定値の 範囲内の変化で、設定時間経過している場合に機能します。

又、電源を一度切断した場合、現在のゼロトレ - ディング値は消えてしまうため、必要に応じて " Z E R O " スイッチを押して、ゼロ点補正を実施して下さい。

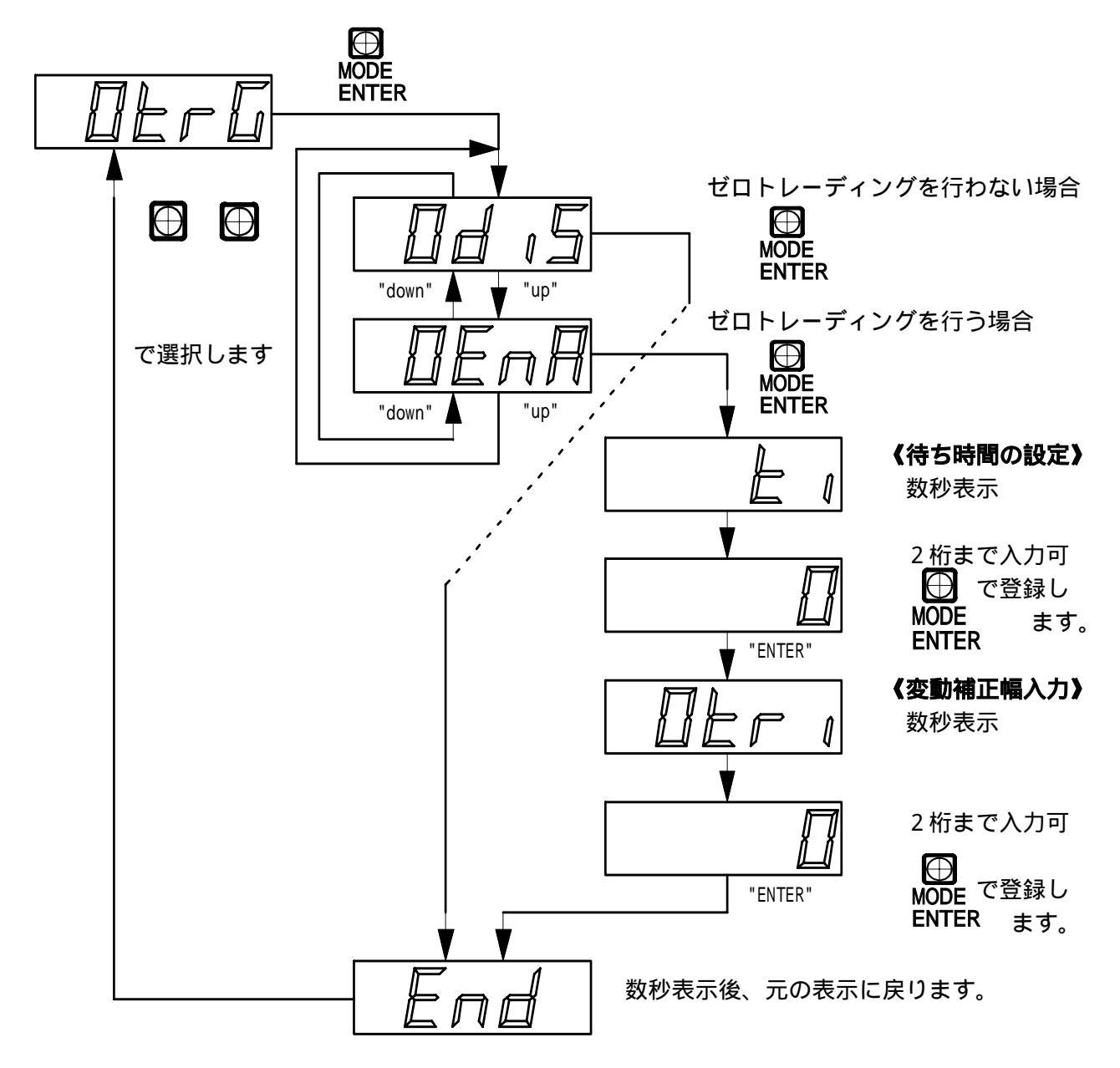

#### 7-5 移動平均処理設定

計測表示の計測スピードを設定します。数値が低いほど計測が早くなりますが、表示精度がばらつき ます。数値を大きくすると計測速度は遅くなりますが、表示が安定します。

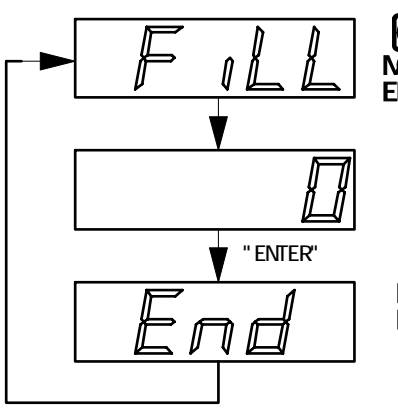

MODE ENTER 移動平均値を入力 します。(1~12)

MODE で登録します。 ENTER

数秒表示後、元の表示 に戻ります。

| 移動平均値 | 計測速度    | 内部積算回数 |
|-------|---------|--------|
| 1     | 0.04sec | 1      |
| 2     | 0.07sec | 2      |
| 3     | 0.15sec | 4      |
| 4     | 0.3sec  | 8      |
| 5     | 0.5sec  | 16     |
| 6     | 1sec    | 32     |
| 7     | 2sec    | 64     |
| 8     | 5sec    | 128    |
| 9     | 10sec   | 256    |
| 10    | 22sec   | 512    |
| 11    | 45sec   | 1024   |
| 12    | 1.5min  | 2048   |

#### 7-6 キャリブレーション

正確な計測表示値を得るためには校正を行う必要があります。通常センサーとセットにて工場より 出荷された場合は校正が行われているため、キャリブレーションの設定を行う必要はありません。 キャリブレーションの設定は以下の7項目があります。

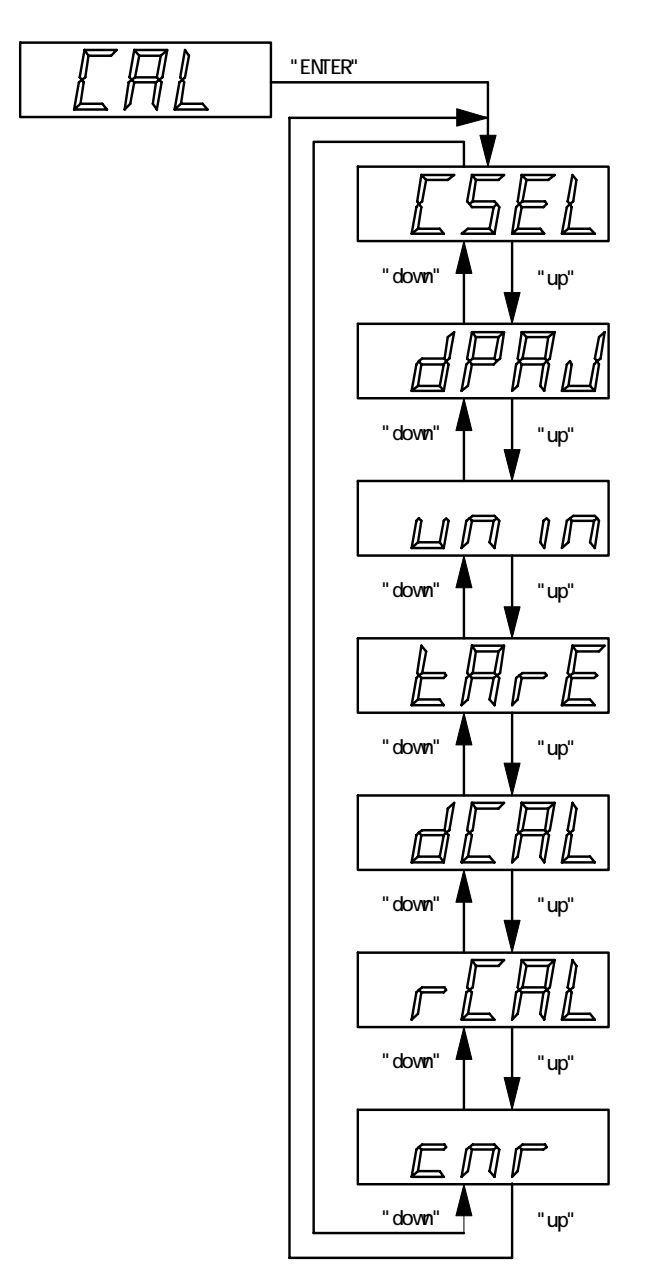

| $\bigcirc$ | $\bigcirc$ | で選択、 | MODE<br>ENTER | で登録します。 |
|------------|------------|------|---------------|---------|
|------------|------------|------|---------------|---------|

設定値入力 -1参照 校正入力した実荷重による検定、センサーデータ を入力する等価入力校正、製品出荷時の校正値等 の設定値を選択することにより計測表示させま す。

小数点表示位置 -2参照 計測表示値の、小数点表示位置を設定します。

表示値設定 -3参照 計測表示値を何単位で変化させるかを設定しま す。(1、2、5、10単位の中から選択できます)

風袋値設定 -4参照風袋値を直接入力、設定します。

データ入力 -5参照 センサーのデータを元に、校正値を設定します。

荷重検定 -6参照 センサーへ分銅等を載せ校正を行います。

変換値設定 -7参照 計測した値を使い、変換表示させたい時に使用 します。

MODE ENTER

⊕ で登録します。

#### -1 校正設定値選択

計測表示を行うための校正設定値を選択します。選択設定を間違えた場合は正常な計測表示ができなくなりますので注意が必要です。

 $\oplus$ 

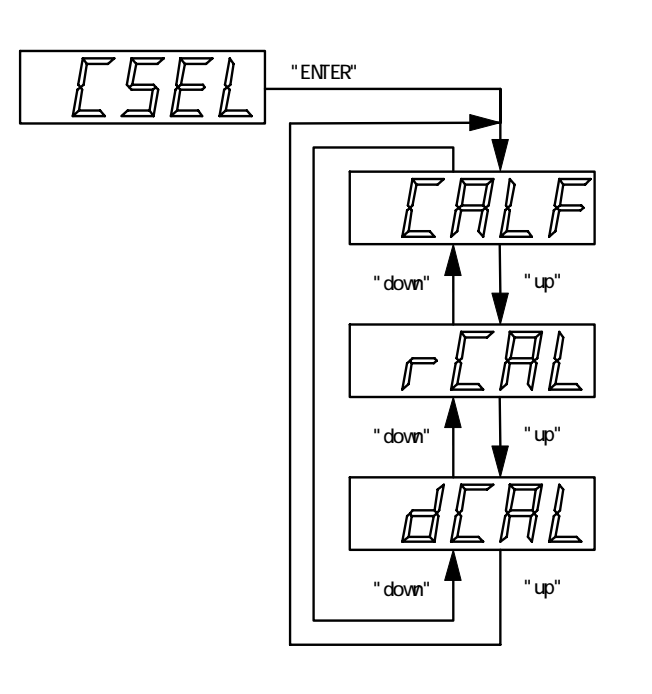

工場出荷時の設定値を選択

で選択、

 $\bigcirc$ 

実荷重による校正値を選択

センサーデータ入力による等価 校正データを選択

-2 小数点表示位置設定

計測表示での小数点位置を選択設定します。

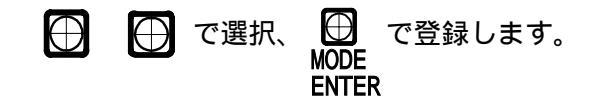

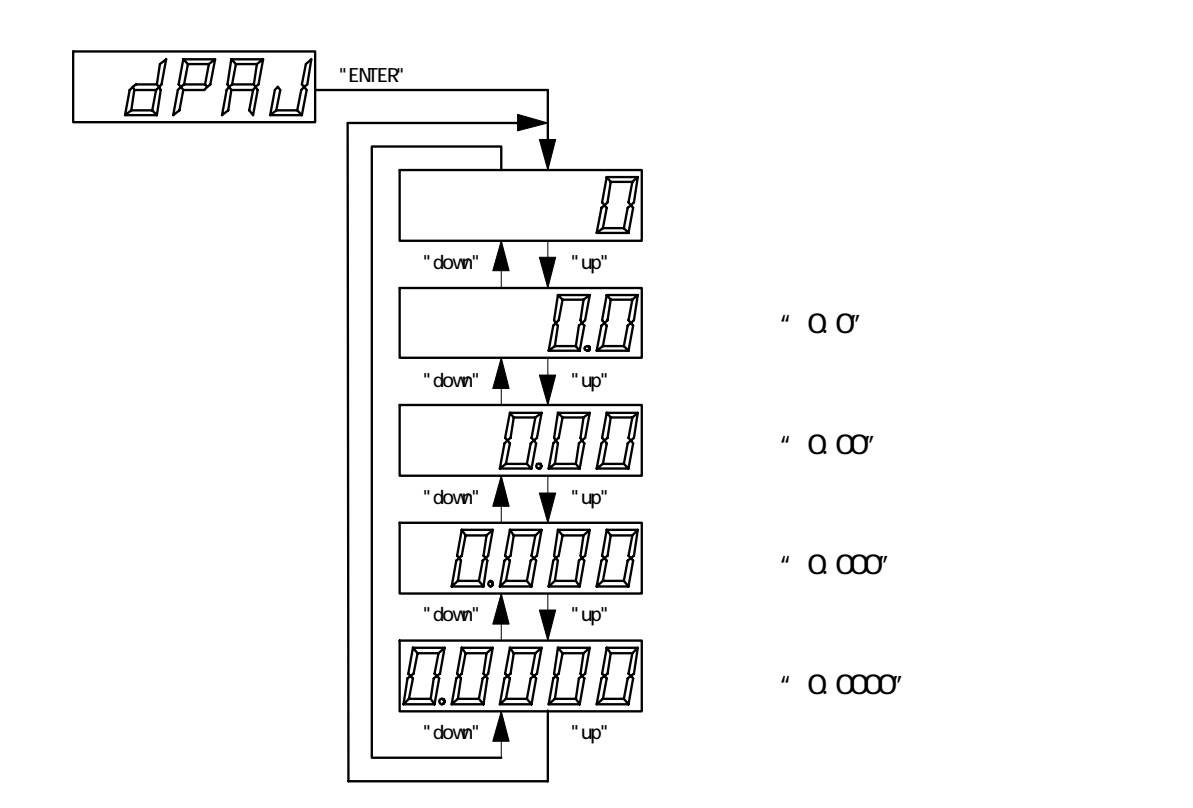

-3 最小表示単位選択

計測表示での最小の表示単位を設定します。

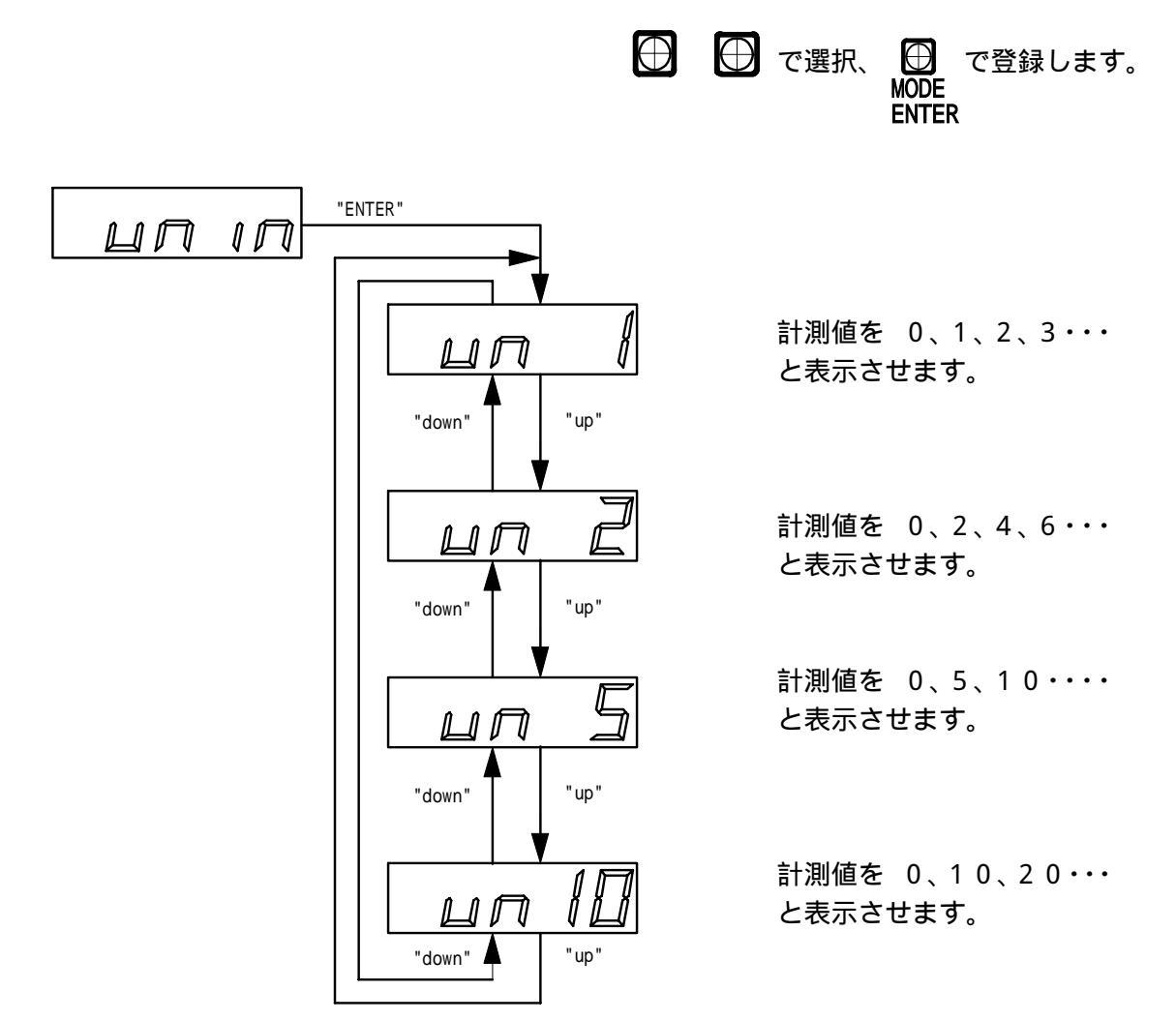

-4 風袋値設定

設定状態にてパネルスイッチ入力より風袋引きを行う事ができない場合に数値を入力する事によ り風袋引き値設定を行う事ができます。

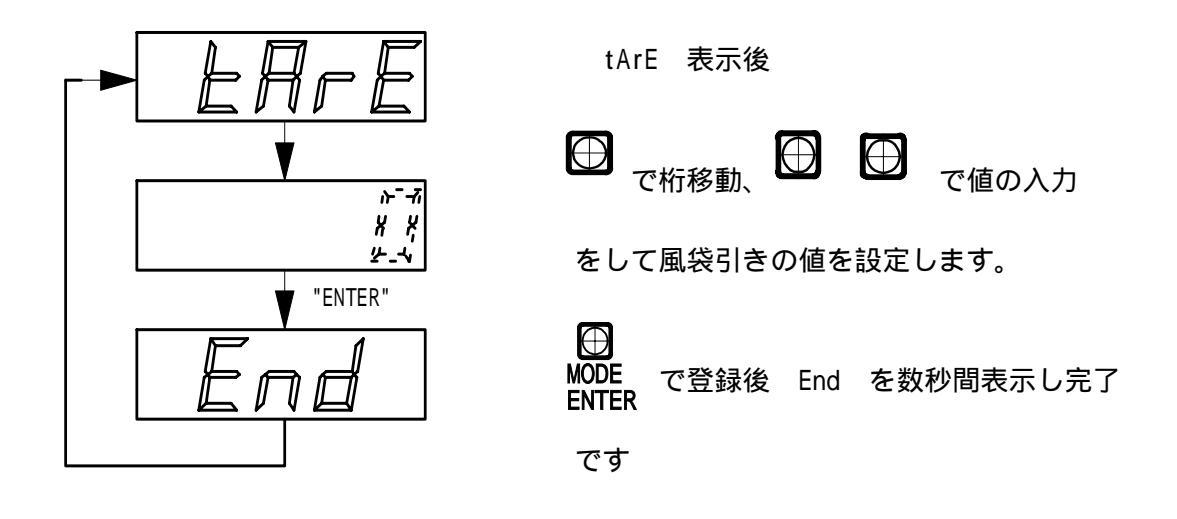

-5 データ入力(等価入力校正) センサーのデータを元に、校正値を設定します.

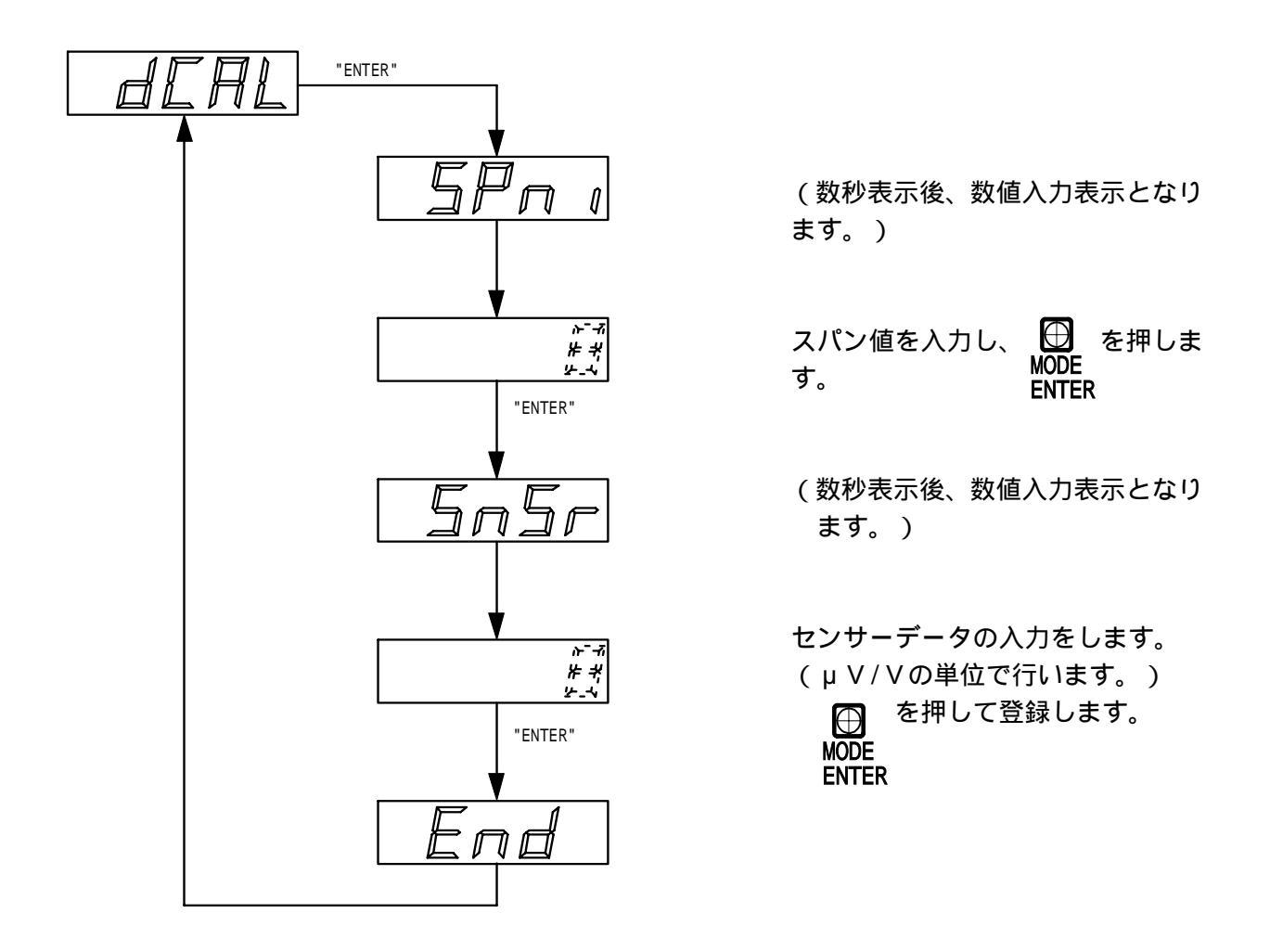

例 500Nのセンサーの出力が1.9875mV/Vである場合 スパン値を 500

センサーデータを 19875 と入力します。

注 データ入力(等価入力校正)を行うと -1の dCAL のデータとして登録されます。

-6 荷重検定(実荷重による校正) センサーへ分銅等を載せ、校正を行います。

校正を行う前に5分以上のランニングを行ってください。 校正時は、なるべくセンサーの定格負荷までの分銅を用意して下さい。

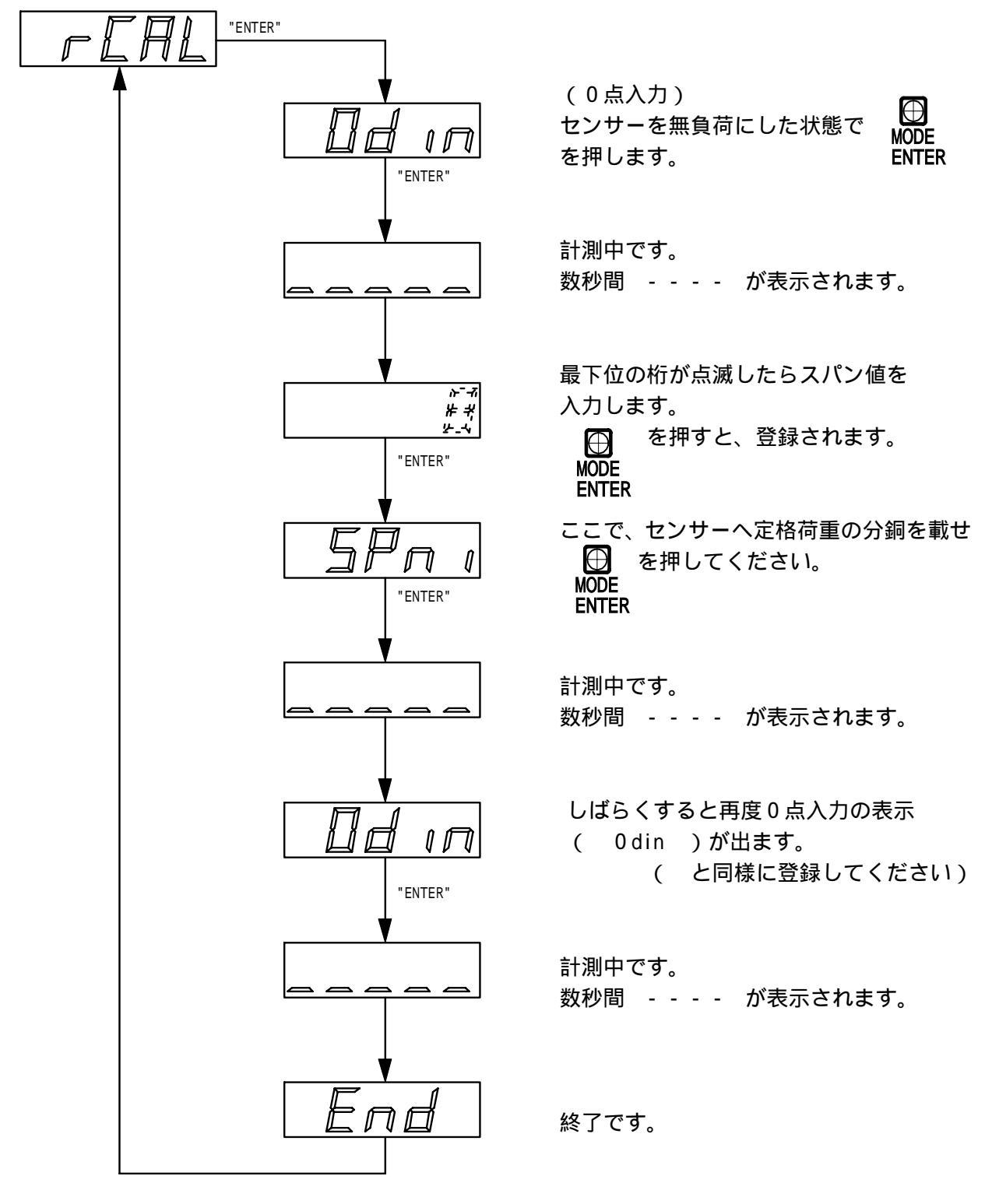

注 荷重検定を行うと、 -1の rCAL のデータとして登録されます。

-7 変換値入力

計測した値に対し、変換表示させたい時に使用します.

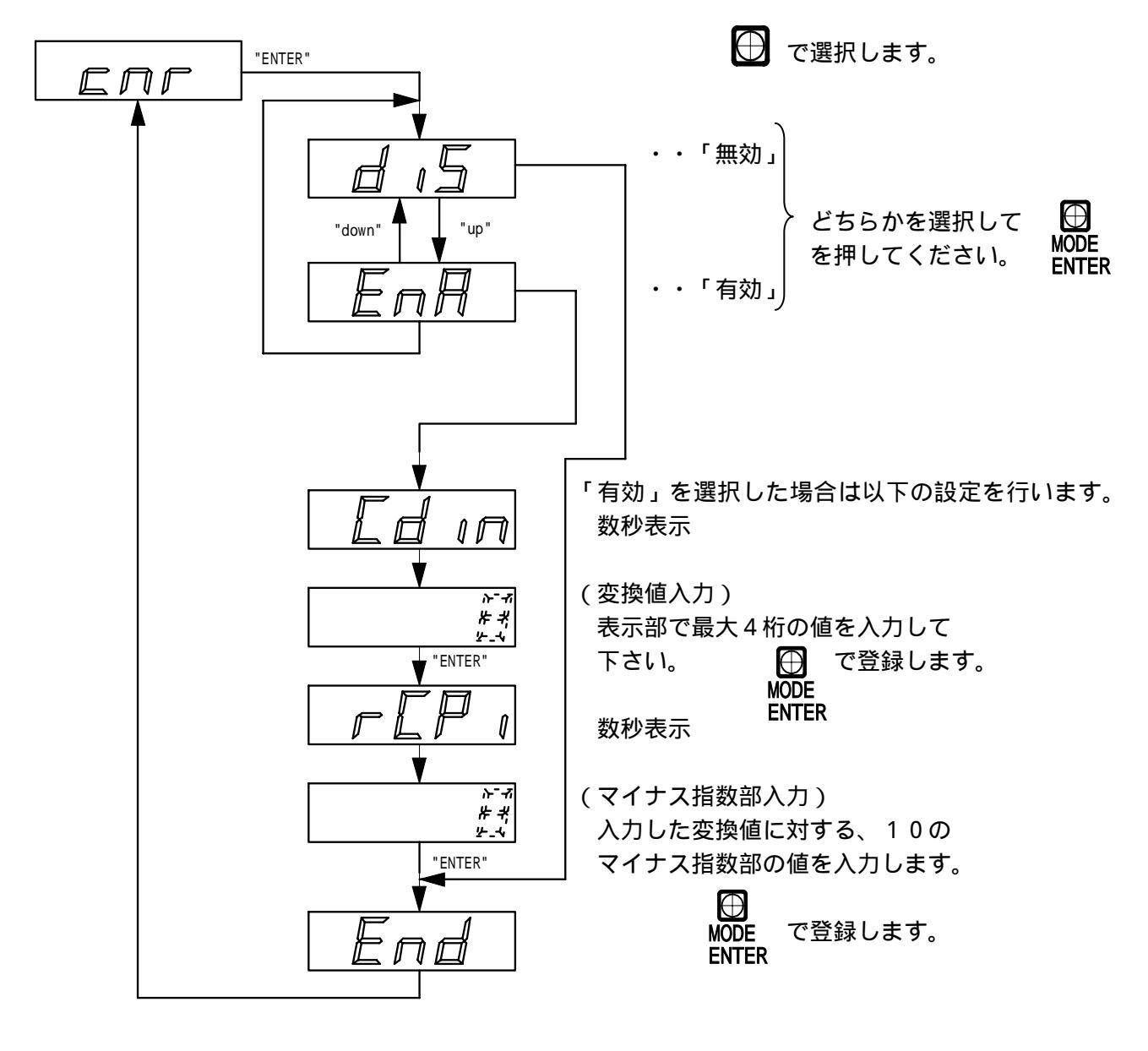

変換機能の「有効」/「無効」を選択

【例1】kgf表示での値に対し、N表示させたい場合 1kgf=9.80665N なので、変換値入力を "98067" マイナス指数部入力を "4"

と入力します。

【例2】N表示での値に対し、kgfで表示させたい場合 1N=0.1019716kgfなので、変換値入力を "10197" マイナス指数部入力を "5"

と入力します。

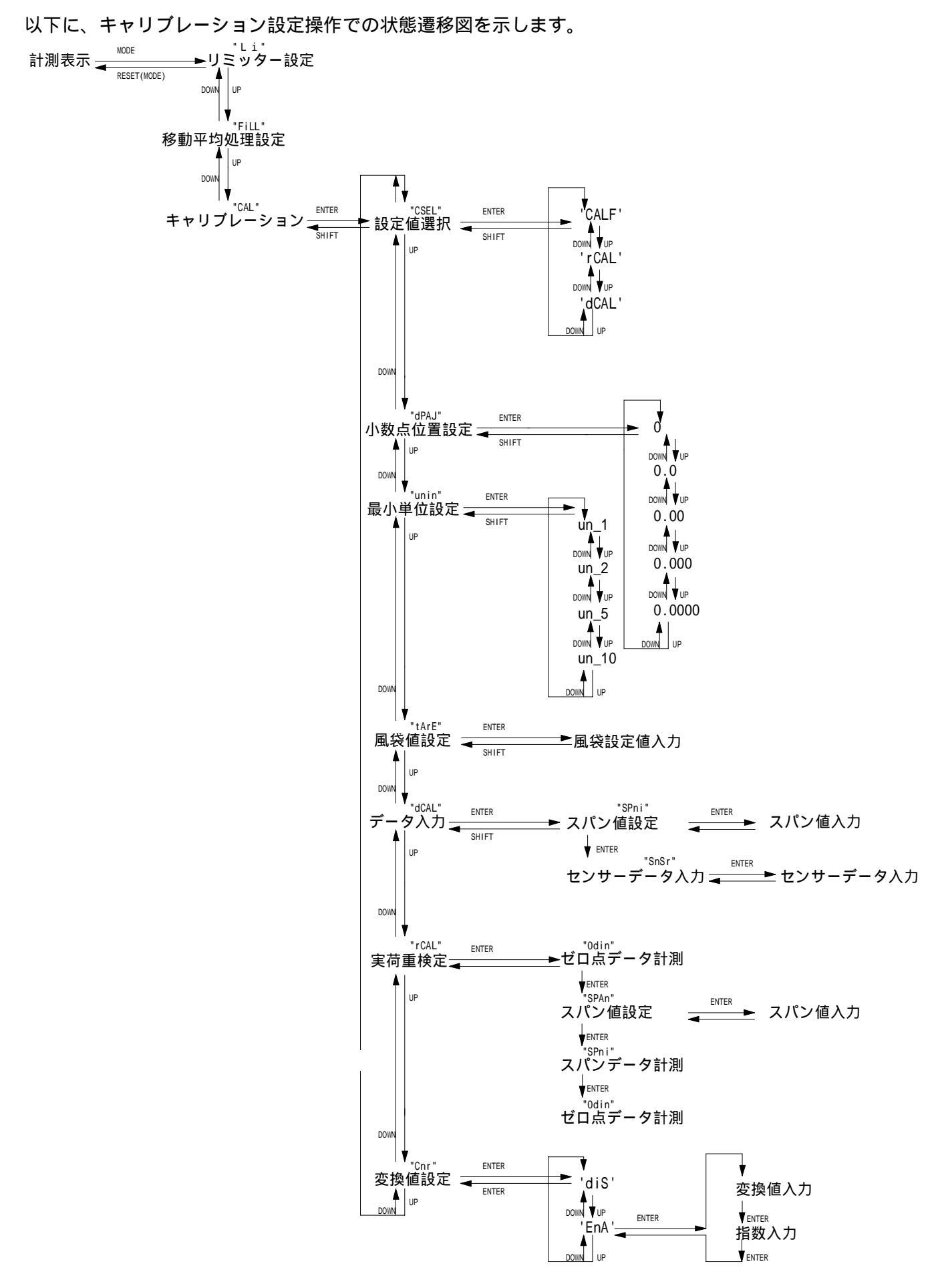

- 32 -

## 8.各種設定データ規定値

製品出荷時に設定されている各種機能の既定値を以下に記載します。

| 設定項目          | 設定項目名称  | 設定値      | 備考         |
|---------------|---------|----------|------------|
| L 1           | リミッター値  | "10.00"  |            |
| " HyS "       | ヒステリシス幅 | " 3 "    | 3デジット      |
| " cnd1 "      | 検知動作設定  | " upp "  | 上限動作       |
| " cnd2 "      | 比較条件設定  | " GrSS " | 総量比較       |
| " cnd3 "      | 出力動作設定  | " A "    | a 接点動作     |
| " cnd4 "      | 出力条件設定  | " Stnd " | 通常動作       |
| L 2           | リミッター値  | "20.00"  |            |
| " HyS "       | ヒステリシス幅 | "3"      | 3 デジット     |
| " cnd1 "      | 検知動作設定  | " upp "  | 上限動作       |
| " cnd2 "      | 比較条件設定  | "GrSS"   | 総量比較       |
| " cnd3 "      | 出力動作設定  | " A "    | a 接点動作     |
| " cnd4 "      | 出力条件設定  | " Stnd " | 通常動作       |
| L 3           | リミッター値  | "30.00"  |            |
| " HyS "       | ヒステリシス幅 | "3"      | 3 デジット     |
| " cnd1 "      | 検知動作設定  | " upp "  | 上限動作       |
| " cnd2 "      | 比較条件設定  | "GrSS"   | 総量比較       |
| " cnd3 "      | 出力動作設定  | " A "    | a 接点動作     |
| " cnd4 "      | 出力条件設定  | " Stnd " | 通常動作       |
| L 4           | リミッター値  | "40.00"  |            |
| " HyS "       | ヒステリシス幅 | "3"      | 3デジット      |
| " cnd1 "      | 検知動作設定  | " upp "  | 上限動作       |
| " cnd2 "      | 比較条件設定  | " GrSS " | 総量比較       |
| " cnd3 "      | 出力動作設定  | " A "    | a 接点動作     |
| " cnd4 "      | 出力条件設定  | " Stnd " | 通常動作       |
| 安定検知          | 不安定待ち時間 | " 0 "    | 不安定時待ち時間0秒 |
|               | 安定待ち時間  | " 0 "    | 安定待ち時間0秒   |
| ゼロトレーディン<br>グ | 有効・無効   | "diS"    | 無効状態       |
|               | 待ち時間    | "5"      | 待ち時間5秒     |
|               | 変動補正幅   | "3"      | 変動幅 3 デジット |
| 移動平均処理        |         | "4"      |            |
|               |         |          |            |

<u>仕様書番号:SM-190 Rev.03</u>

| 設定項目          | 設定項目名称  | 設定値       | 備考                 |
|---------------|---------|-----------|--------------------|
| キャリブレーショ<br>ン | 校正値選択   | "rCAL"    | 実荷重検定値を選択 *注1      |
|               | 小数点位置設定 | " 0.00 "  | *注2                |
|               | 最小表示単位  | " un_1 "  | *注2                |
|               | 風袋値設定   | " 0 "     |                    |
|               | 等価校正値   | センサーによる   | センサーデータを入力。 * 注3   |
|               | 実荷重校正値  | センサーによる   | センサーと組み合わせ校正。 * 注4 |
| 変換入力          | 変換表示    | "diS"     | 無効状態               |
|               | 変換値     | " 98067 " |                    |
|               | 指数      | " 4 "     |                    |

\* 注1 単体出荷時は "dCAL "に設定されます。

\* 注2 組み合わせるセンサーにより変わる場合があります。

\* 注3 組み合わせるセンサーのデータが通常入力されます。

\* 注4 単体出荷時には設定されておりません。

#### 9.保証

本機は正常な使用状態で発生する故障についてお買い上げ (納入日)より 一年間の無償修理を致します。

尚、保証期間内でも以下の場合は有償修理となります。

- 1.火災、天災、異常電圧等による故障、損傷。
- 2. 不当な修理、調整、改造された場合。
- 3.取り扱いが不適当のために生ずる故障、損傷。
- 4.故障が本製品以外の原因による場合。

・お断り

形式、名称、仕様等の記載内容については、予告なく変更する事がありますので あらかじめ御了承下さい。